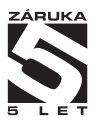

# **OMC 8000**

ZÁKLADNÍ MODUL PLC SYSTÉMU

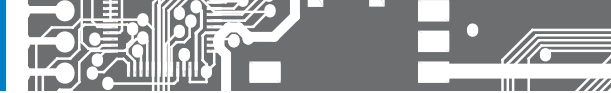

#### BEZPEČNOSTNÍ POKYNY

Prosím přečtěte si pozorně přiložené bezpečnostní pokyny a dodržujte je! Tyto přístroje by měly být zabezpečeny samostatnými nebo společnými pojistkami (jističi)! Pro informace o bezpečnosti se musí dodržovat EN 61 010-1 + A2. Tento přístroj není bezpečný proti výbuchu!

#### TECHNICKÉ ÚDAJE

Přístroje řady OMC 8000 splňují vládní nařízení č. 17/2003 Sb. a č. 616/2006 Sb.

Splňuje následující evropské a české normy: ČSN EN 61310-1, Elektrická bezpečnost ČSN EN 61326-1, Elektrická měřící, řídicí a laboratorní zařízení - Požadavky na EMC "Průmyslová oblast" ČSN EN 61131-2: 2003, Programovatelné řídicí jednotky - Požadavky na zařízení a zkoušky ČSN IEC 980: 1993, čl. 6, Seizmická odolnost

Přístroj je vhodný k neomezenému užívání v zemědělské a průmyslové oblasti.

PŘIPOJENÍ

Přívody zdroje z hlavního vedení musí být odděleny od měřicích přívodů.

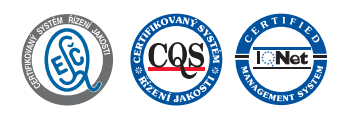

**ORBIT MERRET, spol. s r.o.** Vodňanská 675/30 198 00 Praha 9

Tel: +420 - 281 040 200 Fax: +420 - 281 040 299 e-mail: orbit@merret.cz www.orbit.merret.cz

2 | NÁVOD K OBSLUZE OMC 8000

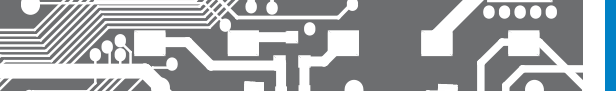

| 1. | OBSAH 3                                                                                                    |
|----|----------------------------------------------------------------------------------------------------|
| 2. | POPIS PLC4                                                                                                    |
| з. | PŘIPOJENÍ PLC6                                                                                                    |
|    | Měřicí rozsahy6<br>Připojení přístroje7                                                                                                    |
| 4. | NASTAVENÍ PLC                                                                                                    |
|    | Nastavení PLC         12           OM Fider.         17           OM I/O Driver.         19           RS Driver.         20           Modbus over TCP         25 |
| 5. | ZAČÍNÁME S PLC OMC 8000                                                                                                    |
|    | Založení projektu                                                                                                    |
| 6. | WEB SERVER                                                                                                    |
|    | WEB server.         .33           VNC         .39           FTP         .40                                                                                      |
| 7. | TECHNICKÁ DATA                                                                                                    |
| 8. | ZÁRUČNÍ LIST                                                                                                    |

### 2. POPIS PLC

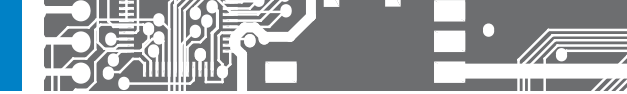

#### 2.1 POP

Pro řadu PLC OMC 8000 byla zvolena modulová architektura. Jádrem PLC je hlavní modul, ke kterému lze připojovat rozšířující moduly až do počtu 31. Ty mohou být umístěny v těsné blízkosti nebo vzdáleně. Mezi nejvzdálenějšími moduly tak může být vzdálenost až 40 m, pokud tato vzdálenost nedostačuje nebo je potřeba větší výpočetní nebo komunikační výkon (rozdělení programů do více modulů) je možno použít téměř na libovolnou vzdálenost spojení hlavních modulů pomocí UDP přes linku ETHERNET.

Komunikace mezi moduly je zajištěna linkou CAN. Se vzrůstajícím počtem modulů je však třeba počítat i se vzrůstajícími nároky na komunikaci s nimi. Hlavní modul může být napájen 230 V nebo 24 V. Obsahuje tři digitální vstupy, které reagují na úroveň napájecího napětí. Dále obsahuje šest univerzálních vstupů se společnou zemní svorkou, které jsou izolovány od výstupů a napájení.

#### Tyto vstupy umožňují připojení následujících signálů:

- impulzní do 30 V
- impulzní kontankt, NPN otevřený kolektor
- analogový, napěťový do 30 V
- analogový, proudový do 20 mA
- analogový, odporový do 3900 Ω
- analogový, Pt 100, Pt 1000, Ni 1000
- analogový, T/C B, E, J, K, L, N, R, S, T, XK
- analogový, KTY81-2xx

Univerzání vstupy mohou být též zapojeny jako dva plné vratné čítače pracující ve dvou režimech:

1. pro inkrementální snímače – dva pulzní signály posunuté o 90° elektrických + nulovací impulz.

2. jeden pulzní vstup, druhý pro volbu směru + nulovací impulz

Jeden pár může být použit jako RS485 pro komunikaci s dalšími zařízeními, jako je například numerický nebo textový displej, jednoduchý operátorský panel a podobně.

#### VÝHODY OMC 8000

- modulová architektura s možností připojení až 31 modulů
- barevný TFT displej poskytuje informaci o stavu celého systému
- ETHERNET 100Base
- záznam dat na microSD kartu (obsah si určuje uživatel)
- univerzalita vstupů (digitální, analogové, frekvenční, datové)
- dva vstupy pro IRC snímače (0,5 MHz) nebo šest vstupů PNP/NPN/kontakt (0,5 kHz)
- pět releových nebo OC výstupů
- slot pro micro SD kartu pro přenos programů a záznam dat
- online editace umožňující ladění programu
- programování je v maximální míře v souladu s normou EN 61131-3:2003

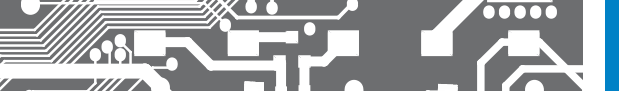

#### 2.2 PROGRAMOVÁNÍ

# MULTIPROG<sup>®</sup> 5.35

#### MODERNÍ A VÝKONNÝ SYSTÉM PROGRAMOVÁNÍ PODLE IEC 61131

MULTIPROG je jednoduchý a snadno použitelný IEC software pro programování PLC. Je používán v celém světě v různých průmyslových odvětví a to od strojírenství přes automobilovém průmyslu až po automatizaci procesů. MULTIPROG podporuje distribuované systémy s více ovládacími prvky v rámci jednoho projektu.

MULTIPROG je navíc optimalizován k řízení ProConOS runtime systému, který je k dispozici jak pro vestavěné řešení tak i PC. Lze přizpůsobit na jakékoli stávající řídicí runtime systémy.

Programování a struktura projektu jsou v souladu s mezinárodní normou IEC 61131-3. IL i ST a jsou certifikovány PLCopen. MULTIPROG běží na systému Microsoft Windows \* XP, Vista a Windows 7.

#### MULTIPROG DEVELOPMENT

IEC 61131 programovací systém obsahuje programovací jazyky:

seznamu instrukcí (IL), strukturovaný text (ST), příčkový diagramu (LD), diagram funkčních bloků (FBD), sekvenční (SFC), steině jako:

- manažer projektu, včetně vedení knihoven; průvodce projektem a editací
- moderní editor, který usnadňuje vývoj grafických dat LD/FBD; textový editor se zvýrazněním syntaxe a IntelliSense
- tabulkově orientovaný editor proměnných pro zjednodušení a zabezpečení deklarace proměnných a instance
- křížové odkazy k dispozici v okně editace a režimu ladění
- kompilace kódu, který je optimalizován jen pro změněné části simulačního projektu
- integrované PLC s rozšířeným simulačním režim; ladění a uvedení do provozu, logický analyzátor, zarážky, režim přepisování a vnucení proměnných hodnot
- · časové okno s průběžnou informací o stavu aplikace; podrobný systém nápovědy
- uživatelské rozhraní v češtině, angličtině, němčině, francouštině, španělštině, italštině, čínštině a japonštině

#### POŽADAVKY NA SYSTÉM

| POČÍTAČ                                           |                                                                             |
|---------------------------------------------------|-----------------------------------------------------------------------------|
| Procesor                                          | Min. Core Duo 1,6 GHz                                                       |
| DAM                                               | Win XP: 500 MB                                                              |
| RAM                                               | Win 7/Win Vista: 500 MB                                                     |
| Pevný disk                                        | Min. 500 MB volného místa                                                   |
| Rozhraní                                          | TCP/IP a/nebo RS 232                                                        |
| Operační systém                                   | Win XP SP 3, Win Vista SP2 a Win 7 (32 bit)                                 |
|                                                   | Internet Explorer > 5.0, potřebné                                           |
| DRUHY DAT                                         |                                                                             |
| Bitový tok                                        | BOOL (1/8), BYTE (8), WORD (16), DWORD (32)                                 |
| Č(colné                                           | SINT (8), INT (16), DINT (32), USINT (8), UINT (16), UDINT (32), REAL (32), |
| olacine                                           | čas (TIME), pole (ARRAY), struktura (STRUCT) a string (STRING)              |
| SYSTÉMOVÉ OMEZENÍ                                 |                                                                             |
| Počet uzlů ve stromovém projektu                  | 8000                                                                        |
| Konfigurace/počet zdrojů v stromovém projektu     | 100/100                                                                     |
| Počet programů na zdroj                           | 1000                                                                        |
| Počet úkolů na zdroj <sup>1</sup>                 | 16                                                                          |
| Počet programů na úkol                            | 500                                                                         |
| Globální proměné/lokální proměn na POU            | 15000/15000                                                                 |
| Počet zahrnutých knihoven                         | 32                                                                          |
| Počet POU v jednom projektu (včetně POU knihoven) | 2000                                                                        |
| Počet podporovaných I/O na jeden projekt          | 64 Kb                                                                       |
| I/O skupin                                        | 200                                                                         |

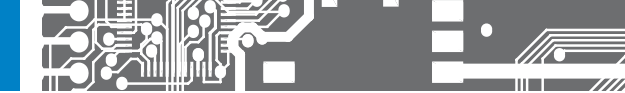

Přívodní vedení pro napájení přístroje by neměly být v blízkosti vstupních nízkonapěťových signálů.

Stykače, motory s větším příkonem a jiné výkonné prvky by neměly být v blízkosti přístroje.

Vedení do vstupu přístroje (měřená veličina) by mělo být dostatečně vzdáleno od všech silových vedení a spotřebičů. Pokud toto není možné zajistit, je nutné použít stíněné vedení s připojením na kostru rozvaděče.

Přístroje jsou testovány podle norem pro použití v průmyslové oblasti, ale i přesto Vám doporučujeme dodržovat výše uvedené zásady.

#### ANALOGOVÉ VSTUPY

|           | UNI                                                                                                    |
|-----------|----------------------------------------------------------------------------------------------------|
| ROZSAH    | 060/450 mV<br>02,8/10/20/30 V<br>0/420 mA<br>0390/3900 0<br>Pt 100/1 000/Ni 1 000<br>T/C - J/K/T/E/8/S/R/NL<br>PM/NPN/Kontakt (0.5/500 kHz)<br>IRC (500 kHz), (2x)<br>KTY 81 - 2xx |
| PŘIPOJENÍ | svorky (GND + č. 7/8/9/11/12/13)                                                                                                    |

#### DIGITÁLNÍ VSTUPY

|                 | RDZSAH                       | PŘIPOJENÍ                         |
|-----------------|------------------------------|-----------------------------------|
| <b>DI</b> .L(H) | 1230 V AC/DC nebo 80250 V AC | na kontakt, svorky (N + č. 3/4/5) |

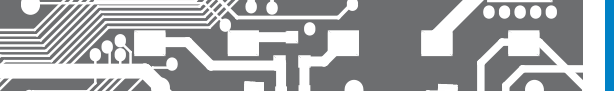

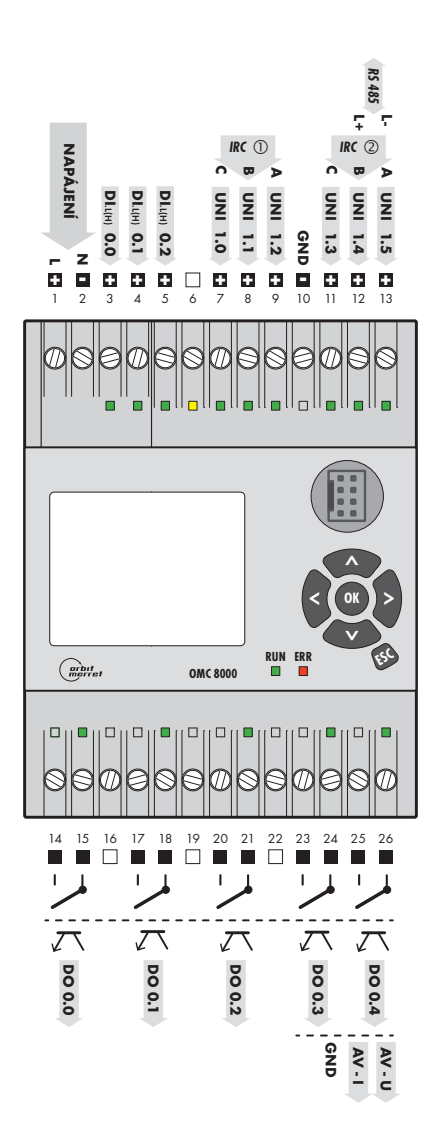

# 3. PŘIPOJENÍ PLC

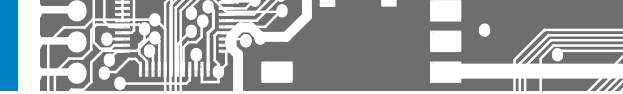

#### Připojení napájení

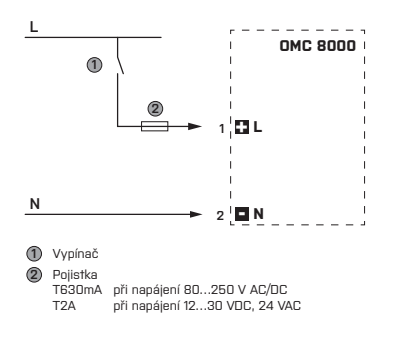

#### Připojení I/O vstupů

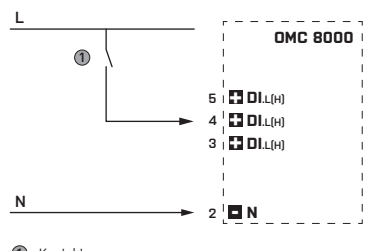

#### POZOR!

Rozsah napětí I/O vstupů je vždy shodný s rozsahem napájecího napětí OMC 8000

Kontakt

#### Připojení analogových vstupů

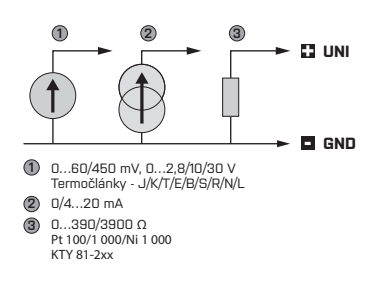

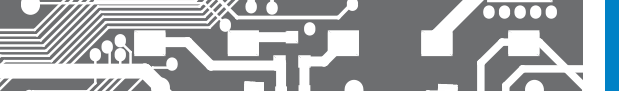

#### Připojení digitálních vstupů

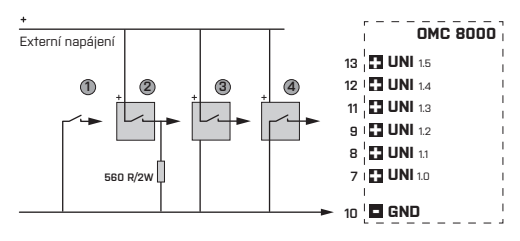

- kontakt
- 2 drátové snímače, PNP NO
- 3 drátové snímače, PNP NO
- ④ 3 drátové snímače, NPN NO

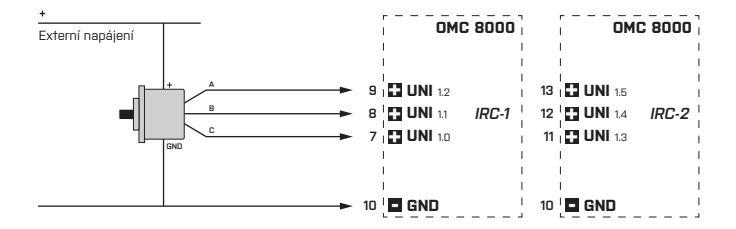

#### Připojení datové sběrnice

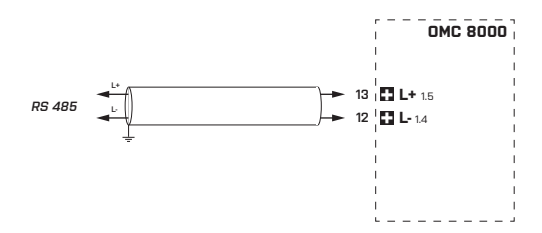

#### PŘIPOJENÍ **PLC** 3.

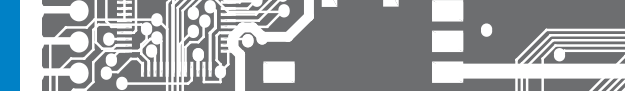

#### Výstupy

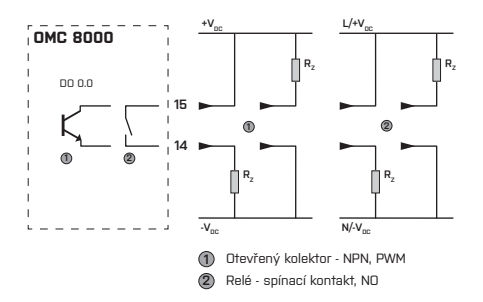

Schema připojení platí i pro další výstupy

| DO 0.1 | svorkv: 17/18 |
|--------|---------------|
| 00 0   | 0,0,0,0,0,0,0 |

DO 0.2 svorky: 20/21

DO 0.3 svorky: 23/24

DO 0.4 svorky: 25/26 neplatí při osazení AV

neplatí při osazení AV

#### Připojení analogového výstupu

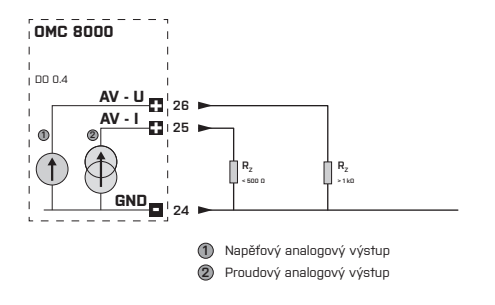

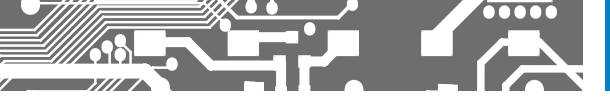

# 4. NASTAVENÍ PLC

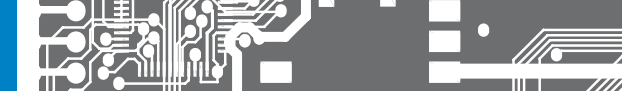

#### VSTUP DO MENU OMC8000

Vstup do menu přístroje je možný dvěma způsoby:

- Stiskem OK při zobrazení obrazovky připojených modulů a jeho podržením po dobu zobrazení této obrazovky. OK může být stisknuto již v okamžiku startu
- 3 sekundy dlouhým stiskem kláves UP a DOWN (šipky nahoru, dolů) pokud není spuštěn program PLC (LED RUN nesvítí). Pouze při tomto startu menu je povolena položka Start

Menu může být chráněno číselným heslem. Pokud je zadána nenulová hodnota je zobrazena nejprve úvodní obrazovka, kde je možné zvolit Jazyk a zadat heslo. Po správném zadání hesla nebo pokud je heslo nulové se zobrazí nabídka hlavního menu.

#### JAZYK MENU

Menu přístroje je pětijazyčné: anglicky, česky, německy, francouzky a rusky.

#### OVLÁDÁNÍ MENU

Tlačítky UP/DOWN se prochází jednotlivé položky aktuální úrovně menu. Tlačítkem ESC se přejde o jednu úroveň výše nebo pokud aktuální úroveň je ta nejvyšší – hlavní, pak bude menu ukončeno. Tlačítko ESC v libovolné úrovni menu ukončí. Tlačítkem OK se přechází na nižší úroveň menu (do podmenu) nebo se vstupuje do editace položky.

Stisk LEFT a přidání RIGHT přepíná směrem vpravo mezi editačními poli (TAB). Stisk RIGHT a přidání LEFT přepíná směrem vlevo mezi editačními poli (SHIFT TAB).

Při nečinnosti delší než 1 minuta bude menu automaticky ukončeno. Pokud je otevřena editace, pak po 1 minutě bude tato ukončena bez uložení hodnoty a menu opuštěno.

#### ÚVODNÍ STRÁNKA PRO ZADÁNÍ HESLA

#### Nastavení JAZYK

Tlačítky UP a DOWN lze změnit požadovaný jazyk. Tlačítko ESC ukončí editaci a vrátí původní volbu. Tlačítko OK zvolenou hodnotu potvrdí.

#### Nastavení HESLO

Tlačítka LEFT a RIGHT vybírají řád, který má být editován. Tlačítka UP a DOWN mění hodnotu. Tlačítko ESC ukončí editaci a vráti původní volbu. Tlačítko OK zvolenou hodnotu potvrdí. Po potvrzení se zadané heslo porovná s heslem, které je nastaveno v hlavním menu. Pokud je správné, tak se zobrazí hlavní menu.

| orbit                       | <b>CMC 8000</b><br>192. 168. 1. 48<br>12. 06. 15 14:22:45 |
|-----------------------------|-----------------------------------------------------------|
| <mark>Jazyk</mark><br>Heslo | Cesky<br>****                                             |
|                             |                                                           |

#### HLAVNÍ MENU PLC OMC 8000

| 0<br>0<br>0<br>0<br>0<br>0<br>0<br>0<br>0<br>0<br>0<br>0<br>0<br>0                                                                           | <b>MC 8000</b><br>168. 1. 48<br>14:22:45 |
|----------------------------------------------------------------------------------------------------|------------------------------------------|
| Jazyk<br>Heslo<br>Rychly start<br>Blokovat ladení<br>Autom. obnova<br>Hodiny<br>Displej<br>Upravit moduly<br>Znovu nacist moduly<br>Fthernet | Cesky<br>****<br>Ne<br>Ano               |

#### Nastavení JAZYK

Tlačítky UP a DOWN lze změnit požadovaný jazyk. Tlačítko ESC ukončí editaci a vrátí původní volbu. Tlačítko OK zvolenou hodnotu potvrdí.

#### Nastavení HESLO

Tlačítka LEFT a RIGHT vybřagí řád, který má být editován. Tlačítka UP a DOWN mění hodnotu. Tlačítko ESC ukončí editaci a vrátí původní vlobu. Tlačítko OK zvolenou hodnotu potvrdí. V menu je nenulové heslo skryto za \*\*\*\*.

#### Nastavení RYCHLY START

Tlačítky UP a DOWN lze nastavit chování přístroje po staru. Pokud je hodnota NE, pak po staru bude na 3 s zobrazen seznam připojených modulů. Tlačítko ESC ukončí editaci a vrátí původní volbu. Tlačítko OK zvolenou hodnotu potvrdí.

#### Nastavení BLOKOVAT LADĚNÍ

Nastavení je shodné jako "Rychlý start". Pokud bude nastavení ANO, pak nelze s PLC komunikovat prostřednictvím TCP/IP - MULTIPROG a OPC server, UDP komunikace zůstává ale funkční. Po potvrzení změny se zobrazí žluté okno s textem: Pro uplatneni zmeny / je potreba restart. / Restartovat nyní?

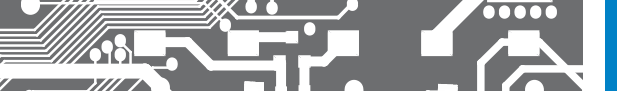

#### Nastavení AUTOM. OBNOVA

Tlačítky UP a DOWN lze nastavit chování přístroje po ztrátě spojení s modulem. Pokud je zvoleno ANO, automaticky se obnoví komunikace s moduly, které se zapnuly později nebo se za chodu ztratily a znovu připojily. Stav připojených modulů, lze zjišťovat pomocí funkce ReadSystemInfo s parametrem 4.

Jednotlivé bity výstupu signalizují chybu komunikace: 0x00000002 ... adresa 1 0x00000008 ... adresa 2 0x00000008 ... adresa 3 0x00000010 ... adresa 4

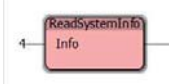

#### Podmenu HODINY

#### Nastavení CAS

Nastavuje se po částech a jednotlivé části pak shodně jako HESLO. Mezi částmi se přidržením tlačítka LEFT a stiskem RIGHT přechází vlevo, opačným směrem pak přidržením tlačítka RIGHT a stiskem LEFT. Čas je ve 24 hodinovém formátu.

#### Nastavení DEN

Stejná obsluha jako JAZYK. Volba dne v týdnu. V programu je den v týdnu přístupný jako číslo typu INT, kde O je pondělí, 1 je úterý, 2 je středa,..., 6 je neděle.

#### Nastavení DATUM

Nastavuje se stejně jako CAS.

#### Nastavení LETNI CAS

Nastavuje se stejně jako JAZYK. Tato položka může být měněna automaticku podle pravidel platných pro evropskou unii, tedy přechod na letní čas poslední neděli v březnu ve 2:00 -> 3:00 a zpět poslední neděli v říjnu ve 3:00 -> 2:00. Automatická

změna se provede též po zapnutí, pokud v době přechodu bylo PLC vypnuto. Přechod na letní čas může být odložen, pokud je PLC zapnuto po 23:00. Změna bude provedena až po začátku následujícího dne. Přechod na zimní čas může být odložen, pokud je PLC zapnuto mezi půlnocí a 1:00. Změna bude provedena až po 1:00.

#### Nastavení LC AUTOMATICKY

Stejná obsluha jako JAZYK. Povolí automatickou změnu položky LETNI CAS.

#### Nastavení KOREKCE CASU

Nastavuje se stejně jako HESLO. Korekce se zadává v dílcích. Rozsah zadání je -64 až +63 dílků. Korekce o 1 dílek znamená změnu 0.187 s / den.

Informace 1 dilek = 0.187, informační řádek pro obsluhu - položku nelze změnit.

| $\frown$ .      | OMC 8000          |
|-----------------|-------------------|
| orbit<br>merret | 192. 168. 1. 48   |
|                 | 12.06.15 14:22:50 |
|                 |                   |
| Cas             | 14:22:50          |
| Den             | Patek             |
| Datum           | 12.06.15          |
| Letni cas       | Ano               |
| LC Automaticky  | Ano               |
| Korekce casu    | 0                 |
| 1 dilek = 0.18  | 7 s/den           |
|                 |                   |
|                 |                   |

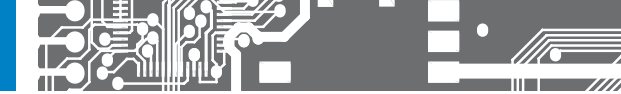

#### Podmenu DISPLEJ

#### Nastavení ZHASINANI

Nastavuje se stejně jako JAZYK. Volba AUTOMATICKY zhasne displej po zadané době od posledního stisku tlačítka. Volba PROGRAM předává řízení displeje uživatelské aplikaci. Pokud v programu zhasnutí není ošetřeno, displej svítí pořád. Zhasnutí po 15 s a rozsvícení po stisku libovolného tlačítka může být naprogramováno viz. program níže.

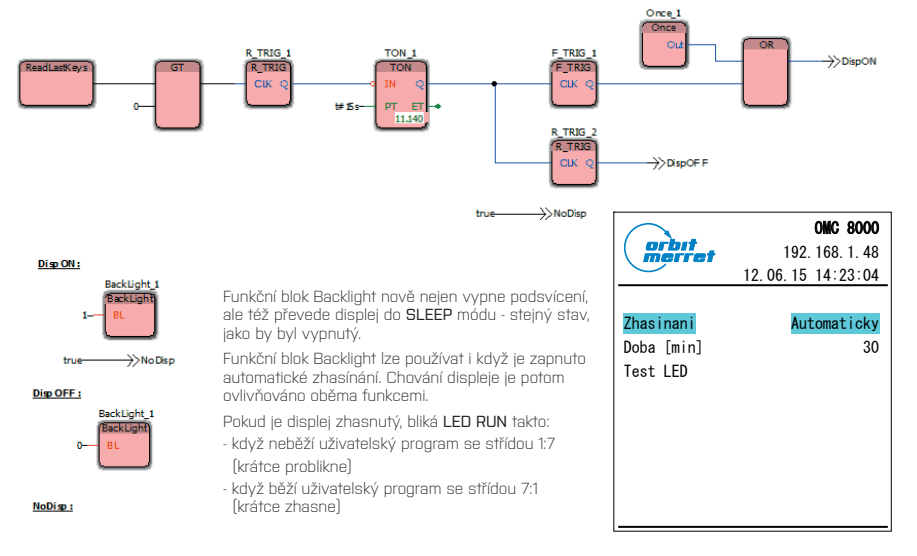

#### Nastavení DOBA

Stejná obsluha jako HESLO. Určuje dobu v minutách od posledního stisku tlačítka do zhasnutí displeje.

#### Akce TEST LED

Test signalizačních LED, které jsou rozsvěceny postupně a v jednom kroku všechny najednou. Ukončí se stiskem ESC.

#### Nastavení UPRAVIT MODULY

Tato položka menu umožňuje přiřadit adresy připojeným modulům. Pokud žádný modul není připojen, zobrazí se nápis **Bez rozsirujicích modulů**.

#### Změny provedené v tomto menu jsou nevratné.

Tlačítky UP/DOWN se zvolí modul k zařazení. Na zvoleném modulu bliká LED RUN. Stiskem OK se zvolený modul aktivuje k zařazení - zobrazí se inverzně. Tlačítky UP /DOWN se modul zařadí na požadovanou pozici v seznamu. OK modul deaktivuje. ESC řazení ukončí.

#### Nastavení ZNOVU NACIST MODULY

Resetuje tabulku modulů a znovu ji načte. Ostatní jako předchozí.

| ( arbet     | OMC 8000          |
|-------------|-------------------|
| merret      | 192. 168. 1. 48   |
| $\bigcirc$  | 12.06.15 14:23:14 |
| 1 9000 1000 | 100100212010      |
| 1 8000.1000 | 120120313012      |
| 2 8100.SM   | 120120409024      |
| 3 8100.SM   | 120120409025      |
| 4 8100.SM   | 120120409026      |
|             |                   |
|             |                   |
|             |                   |
|             |                   |
|             |                   |

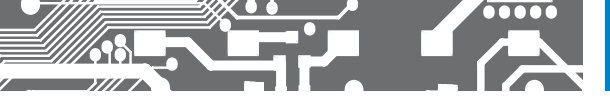

## NASTAVENÍ PLC 4.

OMC 8000

#### Podmenu ETHERNET

Volby pro síťovou komunikaci.

#### Nastavení POUZIVAT DHCP

Povolí použití serveru DHCP. Při změně nastavení z NE > ANO je nutný restart zařízení, zobrazí se žluté okno s textem.

| orbit<br>merret                         | <b>OMC 8000</b><br>192. 168. 1. 45<br>12. 06. 15 14:23:56 |  |
|-----------------------------------------|-----------------------------------------------------------|--|
| Pro aktivaci DHCP<br>je potreba restart |                                                           |  |
| Restar                                  | tovat nyni?                                               |  |

#### Nastavení IP ADRESA

Nastavuje se stejně jako CAS. Zobrazena je aktuální IP adresa. Po vstupu do editace se zobrazí IP adresa, která se použije, pokud není povolen DHCP server.

#### Nastavení MASKA SITE

Nastavuje se stejně jako IP ADRESA. Zobrazena je aktuální maska podsířě. Po vstupu do editace se zobrazí maska podsířé, která se použile, pokud není povolen DHCP server.

| Pouzivat DHCP         Ano           IP adresa         192.168.1.48           Maska site         255.255.0           V. brana         192.168.1.1           MAC adr.         B4.2A.39.00.00.03 | orbit<br>merret                                                  | 192. 168. 1. 48<br>12. 06. 15 14:23:32                                                 |
|----------------------------------------------------------------------------------------------------|------------------------------------------------------------------|----------------------------------------------------------------------------------------|
|                                                                                                    | Pouzivat DHCP<br>IP adresa<br>Maska site<br>V. brana<br>MAC adr. | Ano<br>192. 168. 1. 48<br>255. 255. 255. 0<br>192. 168. 1. 1<br>B4. 2A. 39. 00. 00. 03 |

#### Nastavení V. BRANA

Nastavuje se stejně jako IP ADRESA. Zobrazena je aktuální výchozí brána. Po vstupu do editace se zobrazí výchozí brána, která se použije, pokud není povolen DHCP server.

#### Zobrazení MAC ADR.

Aktuální MAC adresa. Položku nelze změnit

#### Akce AKTUALIZACE FW

| orbit<br>merret     | <b>OMC 8000</b><br>192. 168. 1. 48<br>12. 06. 15 14:22:45 |
|---------------------|-----------------------------------------------------------|
| Autom. obnover      | ii Ano                                                    |
| Hodiny              |                                                           |
| Displej             |                                                           |
| Upravit moduly      |                                                           |
| Znovu nacist moduly |                                                           |
| Ethernet            |                                                           |
| Aktualizace FW      |                                                           |
| Zalohovani SW       |                                                           |
| Start               | Zakazan                                                   |
| 0 PLC               |                                                           |

Pro aktualizaci FW slouží program OM Finder.

Samostatnou aktualizaci zajišfuje bootloader, který je nezávislou součástí firmware. Přechod do boofloaderu je možný vzdáleně nebo v této položce menu (AKTUALIZACE FW).

Před aktualizací se zobrazí toto potvrzovací žluté okno.

Bootloader bude spuštěn automaticky, když bude detekováno poškození firmware.

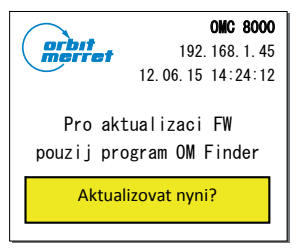

# 4. NASTAVENÍ PLC

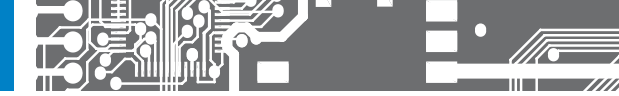

orbıt

#### Podmenu ZALOHOVANI SW

Volby pro zálohování uživatelského programu na SD kartu.

#### Akce ZALOHOVANI

Na kartě v kořenovém adresáři vytvoří soubor backup.plc. Jde o binární obraz uživatelské aplikace. Obsah souboru je shodný s obsahem souboru, který lze nalézt ve složce na cestě:

[složka projektů]\[jméno projektu]\C\[konfigurace]\R\[zdroj] \image.bin

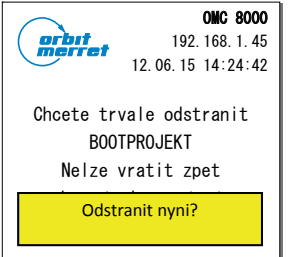

#### Akce OBNOVA

Obnoví uložený obraz.

#### Akce Smaz BOOT projekt

Zobrazí žluté potvrzovací okno s textem.

Pokud je toto potvrzeno stiskem  $\ensuremath{\text{OK}}$ , tak bude Boot projekt trvale odstraněn z interní NAND FLASH.

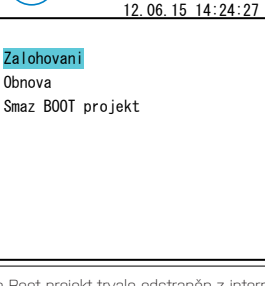

OMC 8000

192, 168, 1, 45

#### Podmenu START

Umožňuje spustit uživatelský program po chybě nebo po obnově. Před provedením této akce doporučujeme provést kontrolu komunikace s moduly spoštěním nastavení UPRAVIT MODULY.

#### Akce STUDENY

Shodně s ovládáním v programu MULTIPROG provede start programu s nastavením všech proměnných.

#### Akce TEPLY

Shodně s ovládáním v programu MULTIPROG provede start programu s nastavením pouze non-retain proměnných.

#### Podmenu O PLC

Toto podmenu neobsahuje žádnou nastavitelnou položku a jsou zde k dispozici veškeré informace o zařízení:

Identifikace HW Popis jádra ProConOS Verze jádra ProCOnOS Verze FW Výrobní číslo MAC adresa Kontaktní informace

| $\bigcirc$      | OMC 8000          |
|-----------------|-------------------|
| orbit<br>merret | 192. 168. 1. 45   |
|                 | 12.06.15 14:25:17 |
|                 |                   |
| Studeny         |                   |
| Teply           |                   |
|                 |                   |
|                 |                   |
|                 |                   |
|                 |                   |
|                 |                   |
|                 |                   |
|                 |                   |

|   | $\frown$          | OMC 8000               |
|---|-------------------|------------------------|
| é | ( orbit<br>merret | 192. 168. 1. 45        |
|   |                   | 12.06.15 14:26:10      |
|   | 010 0000          | 00.15                  |
|   | UNIC 8000         | 06-15                  |
|   | ProCo             | onOS eCLR@Cortex-M4    |
|   |                   | 2. 2. 0. 20213         |
|   | 8.01 Ju           | in 10 2015 10:12:54    |
|   | Vyr. cislo        | 120150610789           |
|   | MAC adr.          | B4. 2A. 39. 00. 00. 03 |
|   | ORBIT MERRET,     | spolsr.o.              |
|   | Vodnanska 675,    | /30                    |
|   | 198 00 Praha      |                        |
|   | www.orbit.mer     | et. cz                 |

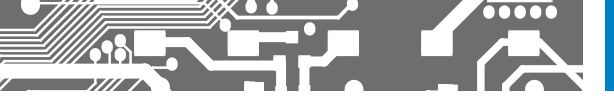

# NASTAVENÍ PLC 4.

#### Podpůrné programy pro OMC 8000

Nachází se v instalační složce programu MULTIPROG v podsložce Orbit\_Merret

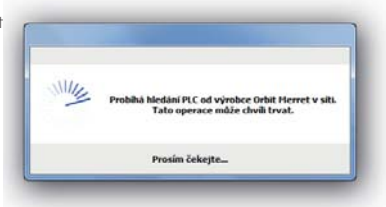

#### OM Finder

Tento program umí vyhledat všechnadostupná OMC 8000 v lokální síti a zobrazit základní informace. Po kliknutí na zvolené PLC lze metodou DRAG & DROP (CTRL+C a CTRL+V) přenést IP adresu do nastavení zdroje a projektu MULTIPROG.

|                            | _         |              |                 |            |         |           |                  |                          |
|----------------------------|-----------|--------------|-----------------|------------|---------|-----------|------------------|--------------------------|
| Hiedat PLC                 | Hedat PLC | v této síti: |                 |            |         |           | Zobrazen         | l<br>Analahatanan        |
| <u>ل</u>                   | 192.168.  | 1.51         | -               |            |         |           | Cobras           | it časový rozdí          |
| O Nastaveni                | ćida      | IP advesa    | MAC adveca      |            | Fermine | Pedrobevů | vont.            |                          |
| MULTIPROG: Správa knihoven | 61        | 192.168.1.53 | B4:2A:39:00:02: | ND         | 8.01    | OMC 8000  | 8.01 May 18 2015 | 11:14:10 S.N. 1150514003 |
| Kontakt na ORBIT MERRET    |           |              |                 |            |         |           |                  |                          |
|                            | Údaje o   | PLC          |                 | Rozliňujíc | ímoduly |           |                  |                          |
|                            | IP adres  |              |                 | Adresa     | Náze    | v modulu  | Femware          | Sériové číslo            |
|                            | MAC adr   | esa:         |                 |            |         |           |                  |                          |
| and and another            | Femiliari |              |                 |            |         |           |                  |                          |
|                            | Podrobn   | ý popis:     |                 |            |         |           |                  |                          |
| 1                          |           |              |                 | -          |         |           |                  |                          |
|                            | Detum a   | 6861         |                 |            |         |           |                  |                          |

#### Možnosti programu

- aktualizace FW a PLC
- jazyky: CZ, EN, DE, FR, RU
- hledá a identifikuje rozšiřující moduly
- synchronizace data a času, kontrola oscilátoru
- aktualizace knihoven s MULTIPROG

# 4. NASTAVENÍ PLC

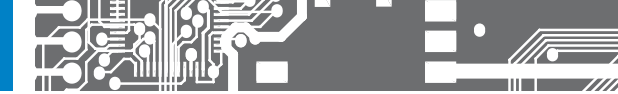

| source setting   | gs for OMC_8000        |   |
|------------------|------------------------|---|
| Communication    |                        |   |
| Туре:            | TCPAP                  | ~ |
| Parameter:       | 102100155              |   |
| Version          |                        |   |
| Build settings:  | eCLR (Cove: 3.0.0)     | ~ |
| O No Upda        | de .                   |   |
| Online Update    | 10 ms (Range 0. 60000) |   |
| Compiler Options |                        |   |
| Stack ch         | teck<br>unday check    |   |
|                  |                        |   |

### PLCReadPacket

Program je určen pro monitorování UDP komunikace mezi PLC, jako diagnostický nástroj.

| Norm         Topological         Control (norm)         Control (norm)           Norm         Production         Production         Production           Norm         Production         Production         Production           Norm                                                                                                    | ocal IP:   | 192.168.1.150      | Start              | Sa                  | LDF Fachal Sender                  | Clear List State: Stoppe |  |
|----------------------------------------------------------------------------------------------------|------------|--------------------|--------------------|---------------------|------------------------------------|--------------------------|--|
| Dot         Data         Polaticity         Polaticity           10         2010         1010         1010         1010         1010         1010         1010         1010         1010         1010         1010         1010         1010         1010         1010         1010         1010         1010         1010         1010         1010         1010         1010         1010         1010         1010         1010         1010         1010         1010         1010         1010         1010         1010         1010         1010         1010         1010         1010         1010         1010         1010         1010         1010         1010         1010         1010         1010         1010         1010         1010         1010         1010         1010         1010         1010         1010         1010         1010         1010         1010         1010         1010         1010         1010         1010         1010         1010         1010         1010         1010         1010         1010         1010         1010         1010         1010         1010         1010         1010         1010         1010         1010         10100         10100         10100                                                                                                    | lot Number | 58000              | Recket data as st  | ing Check Clic      |                                    |                          |  |
| 1         1         1         1         1         1         1         1         1         1         1         1         1         1         1         1         1         1         1         1         1         1         1         1         1         1         1         1         1         1         1         1         1         1         1         1         1         1         1         1         1         1         1         1         1         1         1         1         1         1         1         1         1         1         1         1         1         1         1         1         1         1         1         1         1         1         1         1         1         1         1         1         1         1         1         1         1         1         1         1         1         1         1         1         1         1         1         1         1         1         1         1         1         1         1         1         1         1         1         1         1         1         1         1         1         1         1                                                                                                            | NO         | Date & Time        | IP Address         | NAC Address         | Packet Data                        |                          |  |
| Image: State 100 with the state 100 with the st |            | 29.5.2012 09.45.42 | 192.168.1.54:58000 | £412A139.00.00105   | 64 2A 39 00 00 05 14 00 02 00 02 0 | 0                        |  |
| 1         1         1         1         1         1         1         1         1         1         1         1         1         1         1         1         1         1         1         1         1         1         1         1         1         1         1         1         1         1         1         1         1         1         1         1         1         1         1         1         1         1         1         1         1         1         1         1         1         1         1         1         1         1         1         1         1         1         1         1         1         1         1         1         1         1         1         1         1         1         1         1         1         1         1         1         1         1         1         1         1         1         1         1         1         1         1         1         1         1         1         1         1         1         1         1         1         1         1         1         1         1         1         1         1         1         1                                                                                                            |            | 29.5.2012 09.45.42 | 192.168.1.57:58000 | \$4:2A:39.00.00-03  | 84 2A 39 00 00 03 0A 00 02 00 04 0 | 10                       |  |
| 1         1         1         1         1         1         1         1         1         1         1         1         1         1         1         1         1         1         1         1         1         1         1         1         1         1         1         1         1         1         1         1         1         1         1         1         1         1         1         1         1         1         1         1         1         1         1         1         1         1         1         1         1         1         1         1         1         1         1         1         1         1         1         1         1         1         1         1         1         1         1         1         1         1         1         1         1         1         1         1         1         1         1         1         1         1         1         1         1         1         1         1         1         1         1         1         1         1         1         1         1         1         1         1         1         1         1                                                                                                            |            | 29.5.2012 09.45.42 | 192.568.1.54:58000 | \$4:2A:39:00:00:05  | 84 2A 39 00 00 05 14 00 02 00 02 0 | 0                        |  |
| Image: State 100 + 61         File 100 + 61         File 100 + 60         File 100 + 60                                                                                                    |            | 29.5,2012 09.45.42 | 192.568.1.57:58000 | \$4:2A(39):00:00:03 | E4 2A 39 00 00 03 0A 00 02 00 04 0 | 0                        |  |
| 1         1         1         1         1         1         1         1         1         1         1         1         1         1         1         1         1         1         1         1         1         1         1         1         1         1         1         1         1         1         1         1         1         1         1         1         1         1         1         1         1         1         1         1         1         1         1         1         1         1         1         1         1         1         1         1         1         1         1         1         1         1         1         1         1         1         1         1         1         1         1         1         1         1         1         1         1         1         1         1         1         1         1         1         1         1         1         1         1         1         1         1         1         1         1         1         1         1         1         1         1         1         1         1         1         1         1                                                                                                            |            | 29.5.2012 09.45.43 | 192.568.1.54:58000 | EH (2A: 39.00.00.05 | 64 2A 39 00 00 05 14 00 02 00 02 0 | 0                        |  |
| Chi Su 20 (0) 4-61         Fill 20 (0) 00 4-61         Fill 20 (0) 00 4-61                                                                                                    |            | 29.5.2012 09.45.43 | 192.168.1.57:58000 | \$4:28:39:00:00:00  | E4 2A 39 00 00 03 0A 00 02 00 04 0 | 10                       |  |
| PAIR 2002 (PM + 10)         PE (2): PAIR 1.67:0000         PE (2): PAIR 00 (PM + 10)         PE (2): PAIR 00 (PM + 10)         PE (2): PAI                                                                                                    | 5          | 29.5.2012 09.45.43 | 192.168.1.54:58000 | 54:2A:39.00.00:05   | 54 2A 39 00 00 05 14 00 02 00 02 0 | 0                        |  |
| Image: Control (Control (Contro (Control (Control (Control (Contro) (Contro) (Contro) (Contro) (C |            | 29.5.2012 09.45.43 | 192.168.1.57.58000 | EH 2A:39 00:00:03   | 84 2A 39 00 00 03 0A 00 02 00 04 0 | 0                        |  |
| 1         0.1         0.1         0.1         0.1         0.1         0.0         0.0         0.0         0.0         0.0         0.0         0.0         0.0         0.0         0.0         0.0         0.0         0.0         0.0         0.0         0.0         0.0         0.0         0.0         0.0         0.0         0.0         0.0         0.0         0.0         0.0         0.0         0.0         0.0         0.0         0.0         0.0         0.0         0.0         0.0         0.0         0.0         0.0         0.0         0.0         0.0         0.0         0.0         0.0         0.0         0.0         0.0         0.0         0.0         0.0         0.0         0.0         0.0         0.0         0.0         0.0         0.0         0.0         0.0         0.0         0.0         0.0         0.0         0.0         0.0         0.0         0.0         0.0         0.0         0.0         0.0         0.0         0.0         0.0         0.0         0.0         0.0         0.0         0.0         0.0         0.0         0.0         0.0         0.0         0.0         0.0         0.0         0.0         0.0         0.0         0.0                                                                                                    | 0          | 29.5.2012 09.45.43 | 192 168 1 54 58000 | 84:24:39:00:00:05   | 84 2A 39 00 00 05 14 00 02 00 02 0 | 10                       |  |
| 2 2 2 2 2 2 2 2 2 2 2 2 2 2 2 2 2 2 2                                                                                                    | 11         | 29.5,2012 (9.45.43 | 192.168.1.57:58000 | \$4:2A(39:00:00:03  | 54 2A 39 00 00 03 0A 00 02 00 04 0 | 0                        |  |
| 3 21 22 222 224 24 24 25 222 23 24 24 25 25 2000 24 24 24 20 20 20 24 24 25 25 20 25 24 24 25 25 25 25 25 25 25 25 25 25 25 25 25                                                                                                    | 12         | 29.5.2012 09.45.43 | 192.568.1.54/58000 | £4:2A:29:00:00:05   | E4 2A 29 00 00 05 14 00 02 00 02 0 | 0                        |  |
| 4         0.1.2         0.0.0         0.0.0         0.0.0         0.0.0         0.0.0         0.0.0         0.0.0         0.0.0         0.0.0         0.0.0         0.0.0         0.0.0         0.0.0         0.0.0         0.0.0         0.0.0         0.0.0         0.0.0         0.0.0         0.0.0         0.0.0         0.0.0         0.0.0         0.0.0         0.0.0         0.0.0         0.0.0         0.0.0         0.0.0         0.0.0         0.0.0         0.0.0         0.0.0         0.0.0         0.0.0         0.0.0         0.0.0         0.0.0         0.0.0         0.0.0         0.0.0         0.0.0         0.0.0         0.0.0         0.0.0         0.0.0         0.0.0         0.0.0         0.0.0         0.0.0         0.0.0         0.0.0         0.0.0         0.0.0         0.0.0         0.0.0         0.0.0         0.0.0         0.0.0         0.0.0         0.0.0         0.0.0         0.0.0         0.0.0         0.0.0         0.0.0         0.0.0         0.0.0         0.0.0         0.0.0         0.0.0         0.0.0         0.0.0         0.0.0         0.0.0         0.0.0         0.0.0         0.0.0         0.0.0         0.0.0         0.0.0         0.0.0         0.0.0         0.0.0         0.0.0         0.0.0         0.0                                                                                                    | 13         | 29.5.2012 09.45.43 | 192.168.1.57:58000 | D4:2A:39:00:00:00   | 84 2A 39 00 00 03 0A 00 02 00 04 0 | 10                       |  |
| 6         0.5         2.5         2.00         0.45         3.00         0.00         0.00         0.00         0.00         0.00         0.00         0.00         0.00         0.00         0.00         0.00         0.00         0.00         0.00         0.00         0.00         0.00         0.00         0.00         0.00         0.00         0.00         0.00         0.00         0.00         0.00         0.00         0.00         0.00         0.00         0.00         0.00         0.00         0.00         0.00         0.00         0.00         0.00         0.00         0.00         0.00         0.00         0.00         0.00         0.00         0.00         0.00         0.00         0.00         0.00         0.00         0.00         0.00         0.00         0.00         0.00         0.00         0.00         0.00         0.00         0.00         0.00         0.00         0.00         0.00         0.00         0.00         0.00         0.00         0.00         0.00         0.00         0.00         0.00         0.00         0.00         0.00         0.00         0.00         0.00         0.00         0.00         0.00         0.00         0.00         0.00         0.00                                                                                                    | 14         | 29.5.2012 09.45.43 | 192.168.1.54:58000 | £4:2A:39.00:00:05   | E4 2A 39 00 00 05 14 00 02 00 02 0 | 0                        |  |
| 6 0 25 202 0 46 40 172, 148, 145 40000 144, 24 20 00 005 41 24 20 0 0 0 164 0 100 0 20 0 100 0 100 0 0 100 0 0 0 100 0 0 0 0 0 0 0 0 0 0 0 0 0 0 0 0 0 0 0                                                                                                     | 15         | 29.5.2012 09.45.43 | 192.168.1.57:58000 | E4:2A:39.00.00.03   | 84 2A 39 00 00 03 0A 00 02 00 04 0 | 10                       |  |
| 7         7         7         7         7         7         7         7         7         7         7         7         7         7         7         7         7         7         7         7         7         7         7         7         7         7         7         7         7         7         7         7         7         7         7         7         7         7         7         7         7         7         7         7         7         7         7         7         7         7         7         7         7         7         7         7         7         7         7         7         7         7         7         7         7         7         7         7         7         7         7         7         7         7         7         7         7         7         7         7         7         7         7         7         7         7         7         7         7         7         7         7         7         7         7         7         7         7         7         7         7         7         7         7         7         7         7                                                                                                            | 16         | 29.5.2012 09.45.43 | 192.168.1.54:58000 | 84:2A:39:00:00:05   | 84 2A 39 00 00 05 14 00 02 00 02 0 | 0                        |  |
| 6         0.5.2.021 (0.474-60         192.146.1.65.90000         141.24.900.00106         141.24.900.00106         141.24.900.00106         141.24.900.00106         141.24.900.00106         141.24.900.00106         141.24.900.00106         141.24.900.00106         141.24.900.00106         141.24.900.00106         141.24.900.00106         141.24.900.00106         141.24.900.00106         141.24.900.00106         141.24.900.00106         141.24.900.00106         141.24.900.00106         141.24.900.00106         141.24.900.00106         141.24.900.00106         141.24.900.00106         141.24.900.00106         141.24.900.00106         141.24.900.00106         141.24.900.00106         141.24.900.00106         141.24.900.00106         141.24.900.00106         141.24.900.00106         141.24.900.00106         141.24.900.00106         141.24.900.00106         141.24.900.00106         141.24.900.00106         141.24.900.00106         141.24.900.00106         141.24.900.00106         141.24.900.00106         141.24.900.00106         141.24.900.00106         141.24.900.00106         141.24.900.00106         141.24.900.00106         141.24.900.00106         141.24.900.00106         141.24.900.00106         141.24.900.00106         141.24.900.00106         141.24.900.00106         141.24.900.00106         141.24.900.00106         141.24.900.00106         141.24.900.00106         141.24.900.00106         141.24.900.00106         141.24.900.00106         141.24.900.00106                                                                                                    | 17         | 29.5.2012 09.45.43 | 192.568.1.57:58000 | 54:2A/39:00:00:03   | 64 2A 39 00 00 03 0A 00 02 00 04 0 | 0                        |  |
| 9         75.2022 (94.4)         192.146.17.79000         141.24.790.00.000         141.24.790.00000         141.24.790.00000         141.24.790.00000         141.24.790.00000         141.24.790.00000         141.24.790.00000         141.24.790.00000         141.24.790.00000         141.24.790.00000         141.24.790.00000         141.24.790.00000         141.24.790.00000         141.24.790.00000         141.24.790.00000         141.24.790.00000         141.24.790.00000         141.24.790.00000         141.24.790.000000         141.24.790.000000         141.24.790.000000         141.24.790.000000         141.24.790.0000000         141.24.790.0000000         141.24.790.00000000         141.24.790.000000000         141.24.790.0000000000         141.24.790.0000000000         141.24.790.00000000000         141.24.790.0000000000         141.24.790.0000000000000000000000000000000000                                                                                                    | 18         | 29.5.2012 09.45.43 | 192.568.1.54/58000 | £4.2A(39.00.00.05   | E4 2A 99 00 00 05 14 00 02 00 02 0 | 0                        |  |
| 0         0.5.2.012 (Mr.4.6)         H-3.2.9.000 (Mr.4.6)         H-3.2.9.000 (Mr.4.6)                                                                                                    | 19         | 29.5.2012 09.45.43 | 192.168.1.57:58000 | D4:2A:39:00:00:00   | E4 ZA 39 00 00 03 0A 00 02 00 04 0 | 10                       |  |
| 11 25 5 2022 09 45 40 102 100 10 100 00 00 00 00 00 00 00 00 00 0                                                                                                    | 20         | 29.5.2012 09.45.43 | 192.168.1.54:58000 | E412A:39.00.00.05   | E4 2A 39 00 00 05 14 00 02 00 02 0 | 0                        |  |
| 12         29.5.3002 (20.46.4)         1902;164.1.54:50000         1942;34:79:00000:05         1943;34:79:00000:05         1943;34:79:00000:05         1943;34:79:00000:05         1943;34:79:00000:05         1943;34:79:00000:05         1943;34:79:00000:05         1943;34:79:00000:05         1943;34:79:00000:05         1943;34:79:00000:05         1943;34:79:00000:05         1943;34:79:00000:05         1943;34:79:00000:05         1943;34:79:00000:05         1943;34:79:00000:05         1943;34:79:00000:05         1943;34:79:00000:05         1943;34:79:00000:05         1943;34:79:00000:05         1943;34:79:00000:05         1943;34:79:00000:05         1943;34:79:00000:05         1943;34:79:00000:05         1943;34:79:00000:05         1943;34:79:00000:05         1943;34:79:00000:05         1943;34:79:00000:05         1943;34:79:00000:05         1943;34:79:00000:05         1943;34:79:00000:05         1943;34:79:00000:05         1943;34:79:00000:05         1943;34:79:00000:05         1943;34:79:00000:05         1943;34:79:00000:05         1943;34:79:79:79:79:79:79:79:79:79:79:79:79:79:                                                                                                    | 23.        | 29.5.2012 09.45.43 | 192.168.1.57:58000 | \$4:2A:39:00:00:03  | E4 2A 29 00 00 03 0A 00 02 00 04 0 | 10                       |  |
| 21 29 5 262 09 45 43 1 52 3901 1 57 50000 54 28 39 00 00 03 54 28 39 00 00 03 64 00 02 00 04 00                                                                                                    | 22         | 29.5.2012 09.45.43 | 192.168.1.54:58000 | \$4:2A:39:00:00:05  | 84 2A 39 00 00 05 14 00 02 00 02 0 | 0                        |  |
| det Data                                                                                                    | 23         | 29.5.2052 09.45.43 | 192.568.1.57:58000 | 64:24:39:00:00:63   | 54 2A 39 00 00 03 0A 00 02 00 04 0 | 10                       |  |
|                                                                                                    | det Data   |                    |                    |                     |                                    |                          |  |

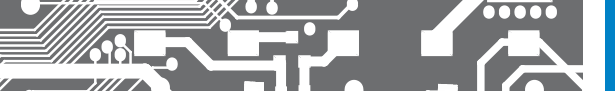

## NASTAVENÍ PLC 4.

#### OM\_IO\_Driver

IO driver pro práci s logickými vstupy a výstupy. Hodnoty čítačů, analogových vstupů a další data získávaná PLC jsou čtena pomocí funkcí a funkčních bloků.

Vstupní porty tvoří jednu souvislou řadu, automaticky vytvořenou na základě přidělené adresy a vlastností modulů.

Hlavní modul OMC 8000 má dva byty logických vstupů a jeden výstupů:

| Adresa %IX1.0 až %IX1.5 | univerzální vstupy                  |
|-------------------------|-------------------------------------|
| Adresa %IXO.O až %IXO.2 | vstupy reagující na napájecí napětí |
| Adresa %QX0.0 až %QX0.4 | výstupy                             |

Ostatní byty zde nejsou využity. Další adresy v systému podle konfigurace vpravo by byly:

| Adresa %IX2.0 až %IX2.7 | vstupy OMC 8000.1000              |
|-------------------------|-----------------------------------|
| Adresa %IX3.0 až %IX3.2 | vstupy A, B, C modulu OMC 8100.SM |
| Adresa %IX4.0 až %IX4.2 | vstupy A, B, C modulu OMC 8000.SM |
| Adresa %IX5.0 až %IX5.2 | vstupy A, B, C modulu OMC 8000.SM |
| Adresa %QX1.0 až %QX1.7 | prvních 8 výstupů OMC 8100.10DOx  |
| Adresa %QX2.0 až %QX2.1 | zbylé 2 výstupy OMC 8100.10DOx    |

| <b>CNC 8000</b><br>192. 168. 1. 48<br>12. 06. 15 14:23:14 |
|-----------------------------------------------------------|
| 120120313012                                              |
| 120120409024                                              |
| 120120409025                                              |
| 120120409026                                              |
|                                                           |
|                                                           |
|                                                           |
|                                                           |
|                                                           |

Jiné adresy nejsou přířazeny. Rozdělení vstupů a výstupů je popsáno v návodu, katalogovém listu a na štítku modulu. Pokud některé BOOL výstupy nejsou použity v programu, mohou být nastavovány podle stavu vstupů, např. %QXO.2 := %IXO.2

#### Inicializace HW

Hlavní modul OMC 8000 i rozšiřující moduly je nejprve nakonfigurovat – zvolit požadované módy vstupních a výstupních obvodů. Pro tuto konfiguraci obsahují firemní knihovny několik funkčních bloků, které jsou popsány v nápovědě knihoven.

Tyto konfigurační bloky se provedou pouze jedenkrát při spuštění. Není tedy možné dynamicky měnit konfiguraci HW za běhu programu. Aby provádění těchto bloků nezdržovalo vykonávání hlavního programu byl pro účely konfigurace vytvořen specielní systémový tásk – StartTask.

Tento tásk je spuštěn jednou, při jakémkoliv startu aplikace - studeném, teplém nebo horkém.

#### Status word

Hlavní modul využívá pouze nejnižší bit tohoto stavového slova.

Tento bit se nastaví, pokud dojde ke ztrátě funkce hodin reálného času. Uživatelská aplikace pak může být ukončena následujícím způsobem.

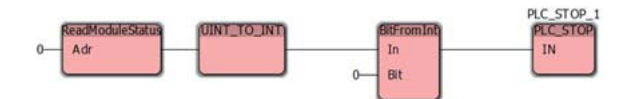

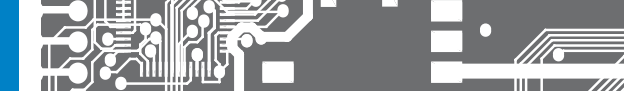

#### SDÍLENÁ PAMĚŤ %M3

Pro komunikaci mezi PLC, HMI a dalšími zařízeními je určena sdílená paměť %M3.0 - %M3.8191, celkem 8 kB. MULTIPROG neumí automaticky umísfovat proměnné do této paměti a nekontroluje překrývání proměnných. Toho lze s výhodou využít, pokud je potřeba měnit jen část dat v paměti. Data v této části paměti nemohou být uložena jako retain (zálohovaná data).

#### RETAIN PAMĚŤ

Pro ukládání dat, která se nesmí ztratit při vypnutí je určena část paměti s označením retain (zachovávat, ukládat). MULTIPROG do tohoto prostoru automaticky umisťuje všechna data s označeným příznakem retain. Velikost této paměti je 1 kB, z toho 8 bytů používá systém.

#### OM\_RS\_DRIVER

| Same              | nim       |                 |   | CK.                                       |
|-------------------|-----------|-----------------|---|-------------------------------------------|
| Int.              | (default) |                 | * | Cancel                                    |
| Liquida           |           |                 |   | Dyiciplion.                               |
| Shart add         | henc      | 38 40           |   |                                           |
| Length            |           | 1               |   |                                           |
| End add           |           | 108 62          |   |                                           |
| Reflack<br>O by 1 | -         | Deute<br>© Deve |   |                                           |
|                   | une .     | C Banna         |   |                                           |
| OM ID D           | t-m       |                 |   | Diver Parameter                           |
| Unar date         | ed instal |                 | - | L. C. C. C. C. C. C. C. C. C. C. C. C. C. |
|                   |           |                 |   |                                           |
|                   |           |                 |   |                                           |
|                   |           |                 |   |                                           |

Pro obsluhu RS485, která je vyvedena na vstup UN14 (L-, svorka 12) a UN1.4 (L+, svorka 12) je určen OM\_RS\_Driver. Pro zadání parametrů tohot driveru je pořfeba vytvořit skupinu vstupů nebo výstupů o délce 1 byte. Adresa tohoto bytu není důležitá, protože OM\_RS\_Driver přistupuje přímo do sdílené pamětí. Nastavení může vypadat takto:

OM\_RS\_Driver umožňuje používat 6 komunikačních protokolů. Pro všechny je společné nastavení komunikační rychlosti v rozsahu 300, 600, 1200, 2400, 4800, 9600, 19200, 38400, 57600, 115200, 230400 Baud. Kromě univerzálního ASCII protokolu probíná komunikace s těmito parametry: 8 bitů data, 1 stop, bez parity.

Pro ASCII master a ASCII slave protokoly je nutné v programu definovat datový typ String8, který slouží pro ukládání a vyčítání dat.

To se provede v sekci DataTypes následující definicí:

TYPE

String8:STRING(8);
END\_TYPE

MULTIPROG ukládá řetězce s dalšími informacemi, takže v paměti je uloženo 5 + délka bytů, dle následujícího schématu:

| MLL MLH LL LH | D D D D D                                               |
|---------------|---------------------------------------------------------|
| MLL/MLH       | maximální délka nižší/vyšší byte (maximálně 32.762 bytů |
| LL/LH         | aktuální délka nižší/vyšší byte                         |
| D             | data                                                    |
| Ø             | byte s kódem ØxØØ                                       |

#### 1. ASCII SLAVE

| P ORBIT MERRET OMC800 | 00 Driver                               |                                     |       |   |                             |
|-----------------------|-----------------------------------------|-------------------------------------|-------|---|-----------------------------|
| orbit<br>merret       | Driver name:<br>Protocol:<br>Baud Rate: | DM_RS_Driver<br>ASCII SLAVE<br>9600 |       | × | OK<br>Cancel<br>Description |
|                       | Output:<br>Address:                     | 0                                   | Input | 2 |                             |

- OMC 8000 komunikuje jako běžný přístroj ORBIT MERRET a má tři parametry:

- počet dat pro výstup, data jsou uložena od začátku sdílené paměti
- počet dat pro vstup, data následují za výstupními daty

adresa na sběrnici 0...31

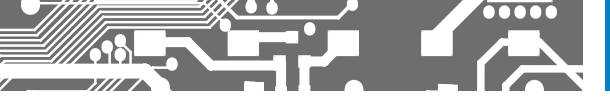

- celkem dat může být maximálně 232

- výstupní data lze vyčítat příkazy 1A..1Z, 1a..1z, ... , 4A..4Z, 4a..4z

 výstupní data se lze vyčíst též přes příkaz 7W. Data jsou vysílána oddělená středníkem, mají proměnnou délku 0 – 8 bytů

výstupní data nelze po RS změnit

- vstupní se zadávají příkazem 5A..5Z, 5a..5z, ... , 8A..8Z, 8a..8z, každý parametr má max. 8 znaků

- ve sdílené paměti jsou uloženy dle následující tabulky

| Zápis/Čtení | Adresa | Zápis/Čtení | Adresa | Zápis/Čtení | Adresa | Zápis/Čtení | Adresa |
|-------------|--------|-------------|--------|-------------|--------|-------------|--------|
| 1A/5A       | 0      | 2A/6A       | 676    | 3A/8A       | 1352   | 4A/9A       | 2028   |
| 1B/5B       | 13     | 2B/6B       | 689    | 3B/8B       | 1365   | 4B/9B       | 2041   |
| 1C/5C       | 26     | 2C/6C       | 702    | 3C/8C       | 1378   | 4C/9C       | 2054   |
| 10/50       | 39     | 20/60       | 715    | 30/80       | 1391   | 40/90       | 2067   |
| 1E/5E       | 52     | 2E/6E       | 728    | 3E/8E       | 1404   | 4E/9E       | 2080   |
| 1F/5F       | 65     | 2F/6F       | 741    | 3F/8F       | 1417   | 4F/9F       | 2093   |
| 1G/5G       | 78     | 2G/6G       | 754    | 3G/8G       | 1430   | 4G/9G       | 2106   |
| 1H/5H       | 91     | 2H/6H       | 767    | 3H/8H       | 1443   | 4H/9H       | 2119   |
| 11/51       | 104    | 21/61       | 780    | 31/81       | 1456   | 41/91       | 2132   |
| 1J/5J       | 117    | 2J/6J       | 793    | 3J/8J       | 1469   | 4J/9J       | 2145   |
| 1K/5K       | 130    | 2K/6K       | 806    | 3K/8K       | 1482   | 4K/9K       | 2158   |
| 1L/5L       | 143    | 2L/6L       | 819    | 3L/8L       | 1495   | 4L/9L       | 2171   |
| 1M/5M       | 156    | 2M/6M       | 832    | 3M/8M       | 1508   | 4M/9M       | 2184   |
| 1N/5N       | 169    | 2N/6N       | 845    | 3N/8N       | 1521   | 4N/9N       | 2197   |
| 10/50       | 182    | 20/60       | 858    | 30/80       | 1534   | 40/90       | 2210   |
| 1P/5P       | 195    | 2P/6P       | 871    | 3P/8P       | 1547   | 4P/9P       | 2223   |
| 1Q/5Q       | 208    | 2Q/6Q       | 884    | 3Q/8Q       | 1560   | 4Q/9Q       | 2236   |
| 1R/5R       | 221    | 2R/6R       | 897    | 3R/8R       | 1573   | 4R/9R       | 2249   |
| 1S/5S       | 234    | 2S/6S       | 910    | 3S/8S       | 1586   | 45/95       | 2262   |
| 1T/5T       | 247    | 2T/6T       | 923    | 3T/8T       | 1599   | 4T/9T       | 2275   |
| 1U/5U       | 260    | 2U/6U       | 936    | 3U/8U       | 1612   | 4U/9U       | 2288   |
| 1V/5V       | 273    | 2V/6V       | 949    | 3V/8V       | 1625   | 4V/9V       | 2301   |
| 1W/5W       | 286    | 2W/6W       | 962    | 3W/8W       | 1638   | 4W/9W       | 2314   |
| 1X/5X       | 299    | 2X/6X       | 975    | 3X/8X       | 1651   | 4X/9X       | 2327   |
| 1Y/5Y       | 312    | 2Y/6Y       | 988    | 3Y/8Y       | 1664   | 4Y/9Y       | 2340   |
| 1Z/5Z       | 325    | 2Z/6Z       | 1001   | 3Z/8Z       | 1677   | 4Z/9Z       | 2353   |
| 1a/5a       | 338    | 2a/6a       | 1014   | 3a/8a       | 1690   | 4a/9a       | 2366   |
| 1b/5b       | 351    | 2b/6b       | 1027   | 3b/8b       | 1703   | 4b/9b       | 2379   |
| 1c/5c       | 364    | 2c/6c       | 1040   | 3c/8c       | 1716   | 4c/9c       | 2392   |
| 1d/5d       | 377    | 2d/6d       | 1053   | 3d/8d       | 1729   | 4d/9d       | 2405   |
| 1e/5e       | 390    | 2e/6e       | 1066   | 3e/8e       | 1742   | 4e/9e       | 2418   |
| 1f/5f       | 403    | 2f/6f       | 1079   | 3f/8f       | 1755   | 4f/9f       | 2431   |
| 1g/5g       | 416    | 2g/6g       | 1092   | 3g/8g       | 1768   | 4g/9g       | 2444   |
| 1h/5h       | 429    | 2h/6h       | 1105   | 3h/8h       | 1781   | 4h/9h       | 2457   |

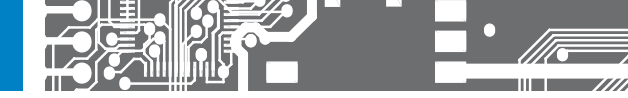

| Zápis/Čtení | Adresa | Zápis/Čtení | Adresa | Zápis/Čtení | Adresa | Zápis/Čtení | Adresa |
|-------------|--------|-------------|--------|-------------|--------|-------------|--------|
| 1i/5i       | 442    | 2i/6i       | 1118   | 3i/8i       | 1794   | 4i/9i       | 2470   |
| 1j/5j       | 455    | 2j/6j       | 1131   | 3j/8j       | 1807   | 4j/9j       | 2483   |
| 1k/5k       | 468    | 2k/6k       | 1144   | 3k/8k       | 1820   | 4k/9k       | 2496   |
| 11/51       | 481    | 21/61       | 1157   | 31/81       | 1833   | 41/91       | 2509   |
| 1m/5m       | 494    | 2m/6m       | 1170   | 3m/8m       | 1846   | 4m/9m       | 2522   |
| 1n/5n       | 507    | 2n/6n       | 1183   | 3n/8n       | 1859   | 4n/9n       | 2535   |
| 10/50       | 520    | 20/60       | 1196   | 30/80       | 1872   | 4o/9o       | 2548   |
| 1р/Бр       | 533    | 2р/6р       | 1209   | Зр/8р       | 1885   | 4p/9p       | 2561   |
| 1q/5q       | 546    | 2q/6q       | 1222   | 3q/8q       | 1898   | 4q/9q       | 2574   |
| 1r/6r       | 559    | 2r/6r       | 1235   | 3r/8r       | 1911   | 4r/9r       | 2587   |
| 1s/5s       | 572    | 2s/6s       | 1248   | 3s/8s       | 1924   | 4s/9s       | 2600   |
| 1t/5t       | 585    | 21/61       | 1261   | 31/81       | 1937   | 4t/9t       | 2613   |
| 1u/5u       | 598    | 2u/6u       | 1274   | 3u/8u       | 1950   | 4u/9u       | 2626   |
| 1v/5v       | 611    | 2v/6v       | 1287   | 3v/8v       | 1963   | 4v/9v       | 2639   |
| 1w/Бw       | 624    | 2w/6w       | 1300   | 3w/8w       | 1976   | 4w/9w       | 2652   |
| 1x/Бх       | 637    | 2x/6x       | 1313   | 3x/8x       | 1989   | 4x/9x       | 2665   |
| 1у/Бу       | 650    | 2у/6у       | 1326   | Зу/8у       | 2002   | 4y/9y       | 2678   |
| 1z/5z       | 663    | 2z/6z       | 1339   | 3z/8z       | 2015   | 4z/9z       | 2691   |

#### 2. ASCII MASTER

| P ORBIT MERRET OMC800                  | 00 Driver |                                      |       |             | X                           |
|----------------------------------------|-----------|--------------------------------------|-------|-------------|-----------------------------|
| Driver name:<br>Protocot<br>Baud Rate: |           | OM_RS_Driver<br>ASCII MASTER<br>9500 |       | <b>&gt;</b> | OK<br>Cancel<br>Description |
|                                        | Output:   | 0                                    | Input | 2           |                             |

- OMC 8000 zobrazuje na zobrazovačích OM xxxRS a čte data z přístrojů OM a má dva parametry:
  - počet dat pro výstup, data jsou uložena od začátku sdílené paměti
  - počet dat pro vstup, data následují za výstupními daty
- výstupní se vysílají přes příkaz 9, každý parametr má 0 8 znaků (např. #009888.888<CR>)
- vstupní se získávají příkazem 7W, do paměti se uloží postupně, kde data nejsou, tak se uloží NoData Např. pro OM 402UNI uloží dva řetěze – hodnotu z kanálu A a MF, pro OMU 408UNI to bude řetězců 9
- adresy jednotlivých řetězců odpovídají těm z předchozí tabulky

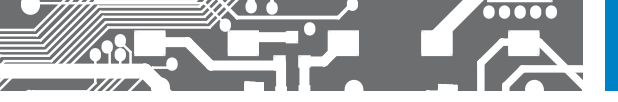

#### 3. MODBUS RTU SLAVE

| P ORBIT MERRET OMC800 | 0 Driver                                |                                          |                             |
|-----------------------|-----------------------------------------|------------------------------------------|-----------------------------|
| orbit<br>merret       | Driver name:<br>Protocol:<br>Baud Rate: | DM_RS_Driver<br>MODBUS RTU SLAVE<br>9600 | OK<br>Cancel<br>Description |
|                       | Address:                                | 0                                        |                             |

- DMC 8000 se chová jako standardní slave s celou pamětí přístupnou jako HOLDING registry (adresa 40001)
   Registr 40001 = %MW3.0, 40002 = %MW3.2, 40003 = %MW3.4 a má jeden parametr:
  - adresu na MODBUS lince. Zadává se v rozsahu 1 247
- najednou lze odeslat nebo přijmout max. 64 registrů
- POZOR System PLC používá obráceně umisťovaní bytů v paměti, takže u více-wordových položek budou wordy v opačném pořadi. Např.: V PLC long na adrese 100 o hodnotě 0x87654321 se příkazem AA 03 00 32 00 02 CR CR vráti AA 03 04 43 21 87 65 CR CR (CR CR ... 16 bit CRC)
- Implementovány jsou příkazy:
  - 3 pro čtení
  - 6 a 16 pro zápis

#### 4. MODBUS RTU MASTER

| P ORBIT MERRET OMC800 | 00 Driver                              |                                              | ×                           |
|-----------------------|----------------------------------------|----------------------------------------------|-----------------------------|
| orbit<br>merret       | Driver name:<br>Protocot<br>Baud Rate: | (DM, RS_Driver<br>INDOBUS RTU MASTER<br>9600 | OK<br>Cancel<br>Description |

- používá univerzální odesílací funkční blok RsSend
- za Count odeslaných bytů se přidá ještě CRC
- parametr AsString, EndChar, EC\_Count jsou v tomto případě bez významu
- odpověď se přijme celá, VČETNĚ CRC
- výstupy FB se ovládají takto
- Done se nastaví na dobu odesílání příkazu, min jeden programový cyklus
- Received se nastaví, pokud přijde odpověď
- pokud se data nevejdou do shared memory, nebudou uložena vůbec a nastaví se Error
- Error se též nastaví při TO nebo chybě CRC nebo pokud je odesílaných dat moc

# 4. NASTAVENÍ PLC

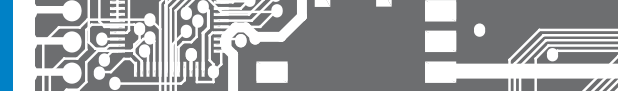

#### 5. PLC BUS

| P ORBIT MERRET OMC80 | 00 Driver                               |                                 |                        |   | X                           |
|----------------------|-----------------------------------------|---------------------------------|------------------------|---|-----------------------------|
| orbit<br>merret      | Driver name:<br>Protocol:<br>Baud Rate: | 0M_R6_Driver<br>FLC BUS<br>9600 |                        |   | OK<br>Cancel<br>Description |
|                      | Start<br>Address:                       | 0                               | Count:<br>Max Address: | 2 |                             |

- speciální, binární protokol pro co nejrychlejší oživování dat mezi přístroji, tam kde není žádoucí použít UDP komunikaci přes ETHERNET a má čtyři parametry:
  - začátek dat ve sdílené paměti, která sdíli s ostatními
  - počet těhto dat
  - adresa na sběrnici O 31. Adresy musí být od O, následovat za sebou a být unikátní
  - maximální adresa na sběrnici. Tento parametr je pro všechna PLC stejný
- PLC se ve vysílání cyklicky střídají
- pokud dojde k roztržení smyčky, PLC s adresou 0 po 5 s opakuje vysílání

#### 6. UNI MASTER

| P ORBIT MERRET OMC60 | 00 Driver                                       |                                   |                    |      |            | ×                                |
|----------------------|-------------------------------------------------|-----------------------------------|--------------------|------|------------|----------------------------------|
| orbit<br>merret      | Driver name:<br>Protocot<br>Baud Rate:<br>Bits: | DM_RS_Dm<br>UNIMASTE<br>9600<br>7 | er<br>R<br>Parity: | NONE | Stop Bits: | OK<br>Cancel<br>Description<br>1 |

- má 3 parametry pro zadání všech parametrů komunikace
- pro odesílání/příjem se použije funkční blok RSSend se všemi parametry
- délka bufferu je max. 136 znaků. Co se nevejde se zahazuje. Přetečení tohoto bufferu se nehlásí
- pokud je zvoleno ukládání AsString, pak se uloží maximálně tolik znaků, kolik řetězec dovoluje. Pokud
  je počet přijatých znaků větší, vyhlásí se Error
- pokud se data nevejdou do shared memory, nebudou uložena vůbec a vyhlásí se Error

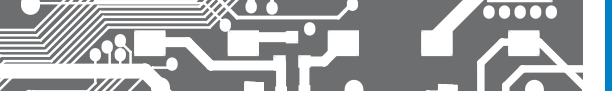

### OMC 8000 a MODBUS TCP

#### Slave

PLC OMC 8000 nabízí TCP port 502 pro komunikaci jako SLAVE s protokolem MODBUS TCP.

Celá sdílená paměť je rozdělena na HOLDING REGISTRY 4xxxx. Registr 40001 odpovídá adrese 0000 v příkazu i ve sdílené paměti. Registr 40002 odpovídá adrese 0001 v příkazu, adrese %MW3.2 ve sdílené paměti. Registr 40003 odpovídá adrese 0002 v příkazu, adrese %MW3.4 ve sdílené paměti. Podporovány jsou příkazy 3, 6 a 16.

#### Master

V PLC OMC 8000 je k dispozici 6 portů pro MODBUS TCP komunikaci jako MASTER. Pro komunikaci je vytvořena tabulka, která je obsluhována pomocí funkcemi ReadCounter a SetCounter takto:

| Channel | Defaul IP    | Nastavení IP<br>SetCounter<br>- Channel | Čtení IP<br>ReadCounter<br>- Channel | Default Port | Nastavení Port<br>SetCounter<br>- Channel | Čtení Port<br>ReadCounter<br>- Channel |
|---------|--------------|-----------------------------------------|--------------------------------------|--------------|-------------------------------------------|----------------------------------------|
| 1       | 192.168.1.53 | 101                                     | 101                                  | 502          | 111                                       | 111                                    |
| 2       | 192.168.1.77 | 102                                     | 102                                  | 502          | 112                                       | 112                                    |
| 3       | 192.168.1.60 | 103                                     | 103                                  | 502          | 113                                       | 113                                    |
| 4       | 192.168.1.65 | 104                                     | 104                                  | 502          | 114                                       | 114                                    |
| 5       | 192.168.1.70 | 105                                     | 105                                  | 502          | 115                                       | 115                                    |
| 6       | 192.168.1.75 | 106                                     | 106                                  | 502          | 116                                       | 116                                    |

Komunikace probíhá stejným způsobem, jako v případě MASTER MODBUS RTU na RS485. Do sdílené paměti se sestaví frame zprávy a funkčním blokem SendRS se odešle a přijme odpověď. Protože příkaz si sestavuje uživatel sám, jsou podporovány všechny dostupné příkazy.

# 5. ZAČÍNÁME S PLC

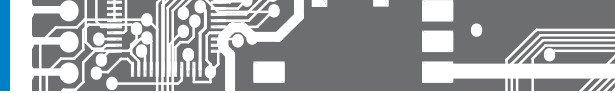

#### Začínáme s OMC 8000

1. Pomocí šablony vytvoříme prázdný projekt. Začneme stiskem ikony - čistý list papíru

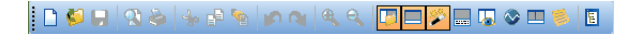

 Zvolíme šablonu pro OMC - základ, s moduly nebo s moduly a RS komunikací. Šablony se liší jen v připojených knihovnách.

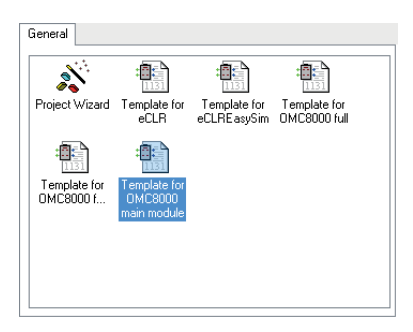

 Nastavíme IP adresu PLC. Tu lze přečíst z displeje nebo pomocí programu OM Finder. Nastavení se provede stiskem pravého tlačítka myši na > zdroj: OMC\_8000\*, volba Nastavení v položce Parametr.

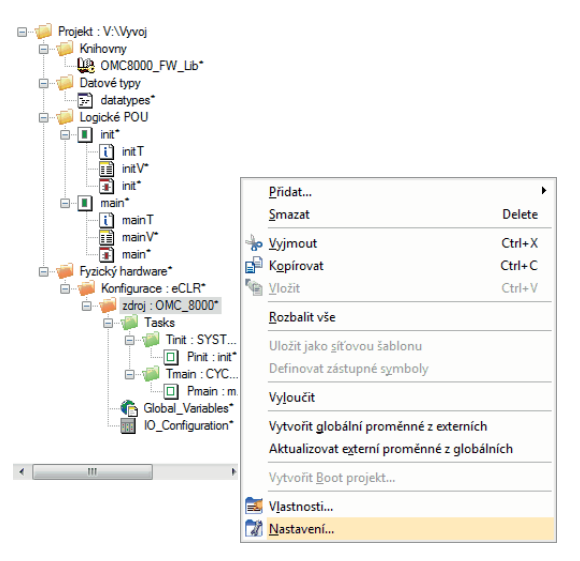

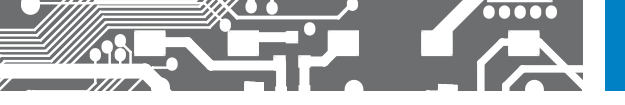

| Resource settings for O | MC_8000              |
|-------------------------|----------------------|
| Communication           |                      |
| Туре:                   | тсрир 👻              |
| Parameter:              | 192.168.1.57         |
| Version                 |                      |
| Build settings:         | eCLR (Core: 3.0.0)   |
| Update Build settings   | behavior:            |
| 🔘 Automatic Up          | date                 |
| Ask before Up           | pdate                |
| 🔿 No Update             |                      |
| Online Update           |                      |
| Interval:               | 10 ms (Range 060000) |
| Compiler Options        |                      |
| 🔲 Stack check           |                      |
| 🔽 Array bounda          | y check              |
|                         | OK Cancel Help       |
|                         |                      |

# 5. ZAČÍNÁME S PLC

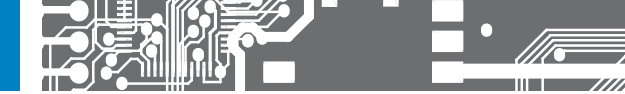

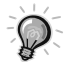

Abychon Vám lépe přiblížili práci s naším PLC tak v dalším popisu si přehledně ukážeme tvorbu jednoduchého programu. Bude se jednat o počítadlo, které bude každých 100 ms (čas je přednastaven v šabloně projektu) zvyšováno o "1". V druhém kroku si předvedeme zobrazení počítadla na displeji PLC.

#### 4. Uložíme projekt pod novým jménem.

Uložení se provede volbou položky Uložit / komprimovat projekt jako ... v menu Soubor.

| <u>S</u> | oubor Úpr <u>a</u> vy <u>Z</u> obrazit <u>P</u> rojekt S <u>e</u> stave | ní On <u>l</u> ine D <u>o</u> plň | ky <u>N</u> ápověda |                         |              |
|----------|-------------------------------------------------------------------------|-----------------------------------|---------------------|-------------------------|--------------|
|          | <u>N</u> ový projekt Ctrl+<br>Otevřít / Dekomprimovat projekt Ctrl+     | N                                 |                     |                         |              |
|          | Uložit / Komprimov <u>a</u> t projekt jako                              |                                   |                     |                         |              |
|          | Zavřít projekt<br>S <u>m</u> azat projekt                               | M Uložit / Komp                   | rimovat projekt jak | (O                      | X            |
|          | Uložit jako šablonu                                                     | Uložit do:                        | Projects            |                         | - G 🎓 📂 🖽 -  |
|          | Smazat šablonu                                                          |                                   |                     |                         |              |
|          | Uložit jako síťovou šablonu                                             |                                   | 01_sample           |                         | Analog_51    |
|          | Export                                                                  | Naposledy                         | 2PLC RS             |                         | Analog 52    |
|          | Import                                                                  | navštívené                        | 03_sample           |                         | Analog_53    |
|          | Zadeite heslo                                                           |                                   | 04_sample           |                         | Analog_55    |
|          |                                                                         |                                   | 05_sample           |                         | AO           |
|          |                                                                         | Plocha                            | 00_sample           |                         | ASCII_master |
| 1        | Zavět                                                                   |                                   | 07 sample           |                         | blesky       |
|          |                                                                         | <u> </u>                          | 10PWM               |                         | blesky_51    |
| 1        | Tisk Ctrl                                                               |                                   | 10PWM_8HS           |                         | blesky_52    |
| 2        | Nähled před tiskem                                                      | Kninovny                          | 10PWM_8HS_          | Д                       | blesky_53    |
|          | Nastaveni tisku                                                         | _                                 | Anal inn PW/        | Mout                    | blesky_55    |
|          | lisk projektu                                                           |                                   | Analog              | w_out                   | blesky_50    |
|          | Konec programu                                                          | Počítač                           | <                   |                         |              |
|          |                                                                         |                                   | (Inclusion)         | -                       |              |
|          |                                                                         |                                   | Název souboru:      | PrvniProjekt            |              |
|          |                                                                         |                                   | Uložit jako typ:    | Projekty (*.mwt)        | ✓ Stomo      |
|          |                                                                         | - Objekty ke komp                 | presi               |                         |              |
|          |                                                                         | ✓ Uživatelské                     | knihovny            | Frontend kód překladače |              |
|          |                                                                         | FW knihovr                        | 1y                  |                         |              |
|          |                                                                         | ✓ Rozvržení s                     | tránek              |                         |              |
|          |                                                                         |                                   |                     |                         |              |
|          |                                                                         |                                   |                     |                         |              |

5. Otevřeme pracovní list programu main\*, poklepáním na červenou ikonu POU main\*.

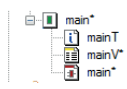

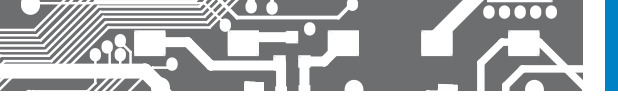

6. Do listu umístíme funkci ADD.

Možnosti jsou 3:

- kliknutí do plochy a napsáním ADD a stiskem ENTER
- přetažení funkce ADD se stisknutým levým tlačítkem myši z průvodce úpravami v pravé části okna programu. Je potřeba vybrat skupinu oblíbené nebo funkce
- kliknutí do plochy a poklepání na ADD v průvodci úpravami

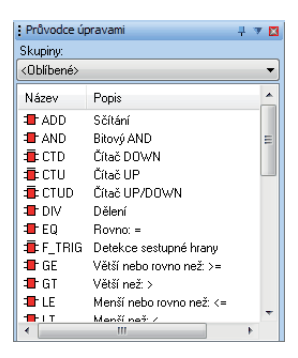

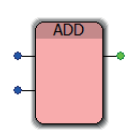

 Poklepáním na spodním modrém kroužku otevřeme Vlastnosti proměnné a zapíšeme konstantu 1. Okno zavřeme stiskem OK.

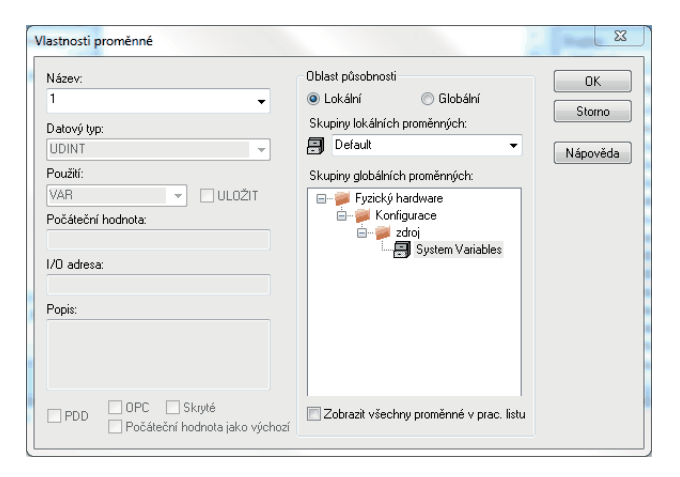

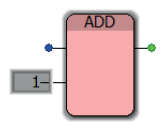

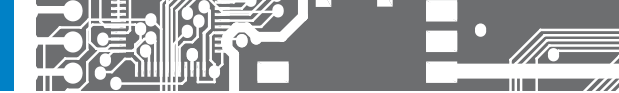

# 5. ZAČÍNÁME S PLC

8. Poklepáním na horním modrém kroužku otevřeme Vlastnosti proměnné a zapíšeme jméno proměnné Pocitadlo. Datový typ nastavíme na INT a použití na VAR - Oblast působnosti lokální (Zaškrtávátko Zobrazit všechny proměnné v prac. listu musí být deaktivované). Okno zavřeme stiskem OK.

|                 | Vlastnosti proměnné                                                                          |                                                                                                    | x                        |
|-----------------|----------------------------------------------------------------------------------------------|----------------------------------------------------------------------------------------------------|--------------------------|
| Poctadio-<br>1- | Název:<br>Pocitadio Datový typ: INT Použit: VAR ULDŽIT Počáteční hodnota: I/O adresa: Popis: | Oblast působnosti<br>Lokální      Globální<br>Skupiny lokálních proměnných:<br>Default<br>Skupiny globálních proměnných:<br>Fyzický hardware<br>Fyzický knifigurace<br>Zdroj<br>System Variables | OK<br>Storno<br>Nápověda |
|                 | PDD OPC Skryté Počáteční hodnota jako výchoz                                                 | Zobrazit všechny proměnné v prac. listu<br>í                                                                                                    |                          |

9. Klepnutím na zelený kroužek a stiskem P, nám systém umožní připojit Pocitadlo i na výstup funkce. Výběr potvrdíme stiskem ENTER.

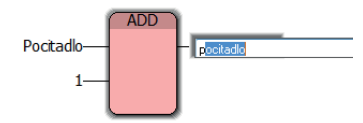

10. Program je dokončen, přeložíme jej stiskem F9 nebo použitím ikony s dvěmi šipkami.

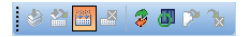

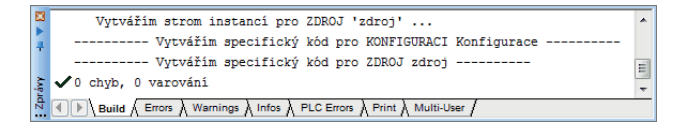

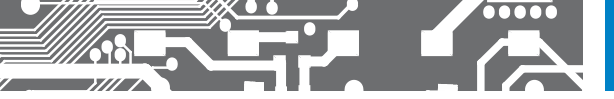

11. Otevřeme okno řízení projektu - černá ikona se zeleným symbolem vypínače. Pod tlačítkem More… je nutné zaškrtnout položku Permanent as Bootprojekt, jinak program nezůstane v PLC po restartu.

| 🔄 🖄 🔛 🛋 🛛 🎓 🐻 🎢 🗞                                                                                                    | Download Options                                                                                                    |
|----------------------------------------------------------------------------------------------------|----------------------------------------------------------------------------------------------------|
| zdroj     X       State:     Running       Stop     Cold       Reset     Warm       Error     Hot       Download     Upload | Options  Permanent as Bootproject  Indude Sources  Indude User-Libraries Indude Page-Layouts Indude Backend-Code Aways allow real-time violations during Download Changes |
| Close Help                                                                                                    | Bootproject Download Activate Delete Close Help                                                                                                    |

12. Řádek state: signalizuje momentální stav PLC. Stop zastaví program. Cold, Warm, Hot jsou různé typy startu programu. Stiskem DOWNLOAD program nahrajeme nahrajeme do PLC

|        | Required memory for Retain Data: 0 bytes                                                                                                    | * |
|--------|----------------------------------------------------------------------------------------------------|---|
| 1      | Required memory for the Application Image: 28360 bytes                                                                                                    |   |
|        | Predicted memory usage for Data: 1468 bytes                                                                                                    | E |
| A.s.p. | Proces pro Nahrát IEC projekt byl dokončen pro zdroj 'Konfigurace.zdroj' na 2.11.2012 12:27:07                                                                                                    | + |
| Zpr    | Warnings A Infos A PLC Errors A Print A Multi-User A     A Multi-User A     A     A |   |

Typy spouštění programu

| COLD | start, nastavení vychozích hodnot všech proměných |
|------|---------------------------------------------------|
| WARM | start nemění stav RETAIN (ukládaných proměných)   |

- HOT start nemění stav žádných proměných
- 13. Stiskem COLD program spustíme. Abychom mohli sledovat jeho funkce je potřeba zapnout režim ladění pomocí ikony s červenou a zelenou šipkou.

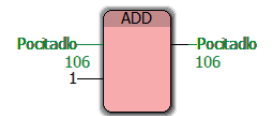

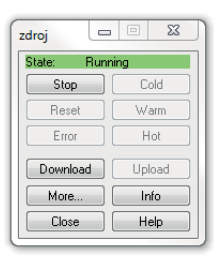

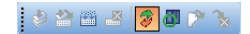

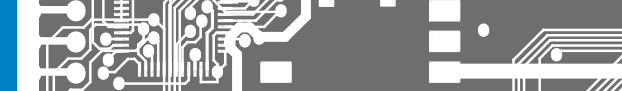

# 5. ZAČÍNÁME S PLC

14. Pro další úpravy programu je potřeba vypnout režim ladění a pro změny ve stromu projektu je nezbytné uzavřít i okno řízení projektu. Na závěr tohoto návodu, již bez podrobného popisu přidáváme změnu tohoto jednoduchého programu pro zobrazení hodnoty Pocitadlo na displej PLC. Funkční blok DrawString a funkce volby fontu jsou součástí Graphic\_Lib, funkce INT\_TO\_STRING je mezi řetězcovými funkcemi. Syntaxe formátovacího řetězce je popsána v nápovědě k FunkčnímBloku/Funkci. Dostanete se k ní stiskem pravého tlačítka myši na středu ikony (DrawString) funkce/ funkčního bloku.

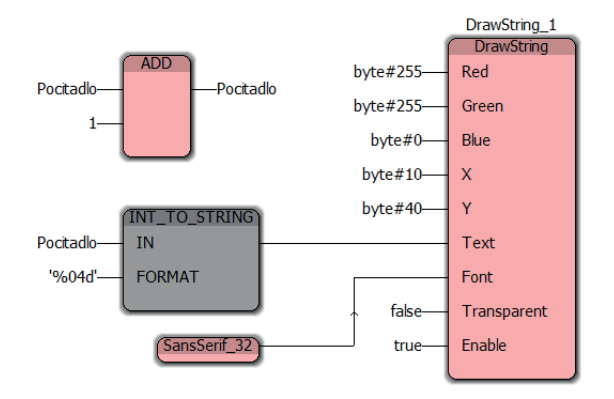

|                | Otevřít objekt                  |          |
|----------------|---------------------------------|----------|
| 0              | Zpět                            | Ctrl+Z   |
| <b>C</b> II    | Vpřed                           | Ctrl+Y   |
| *              | Vyjmout                         | Ctrl+X   |
| ₽ <sup>₽</sup> | Kopírovat                       | Ctrl+C   |
| ř 😭            | Vložit                          | Ctrl+V   |
|                | Smazat                          | Delete   |
|                | Nápověda k FB/FU                |          |
|                | Otevřít instanci                |          |
|                | Vytvořit <u>k</u> řížové odkazy |          |
|                | Zkompilovat pracovní list       | Shift+F9 |
|                | <u>A</u> ktualizovat FB / FU    |          |
|                | Vlastnosti objektu              |          |

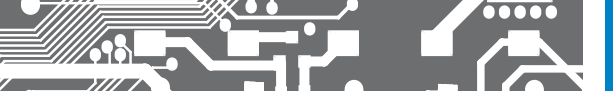

### WEBSERVER, FTP, VNC

### WEBSERVER

Současná verze webserveru umožňuje zobrazení a zadávání hodnot pomocí http: protokolu.

Přístup na stránky je chráněn jménem OM, které je pevně zadané a heslem, které je volitelné uživatelsky. Z výroby je heslo prázdné. Přihlásit se mohou až 4 uživatelé se stejným jménem a heslem.

| Iméno utivatale: OM |  |
|---------------------|--|
| Hestor              |  |

Přístup k nastavení hesel je pomocí odkazu Settings v dolní části stránky.

| OMC 8000 WEB server                  | × +  |     |            |               |         |    |   |     |     |   |    |     | * |
|--------------------------------------|------|-----|------------|---------------|---------|----|---|-----|-----|---|----|-----|---|
| <ul> <li>€ 3 192.168.1.52</li> </ul> |      |     | ₹ C        | 😸 = Google    | P       | 4  | # | -   | ☆   | n | •- | *)- | = |
| orbit                                | Data | pag | je o       | of OM         | C 8     | 00 | 0 | - 0 | ilo | b | al |     |   |
| Gener                                |      |     |            | Pmain         | 0       |    |   |     |     |   |    |     |   |
| Variable name Value                  |      |     |            |               |         |    |   |     |     |   |    |     |   |
|                                      |      |     | Refrest    | Period        | ic: 🗉   |    |   |     |     |   |    |     |   |
| -                                    |      | 91  | IC 8000 pr | I ness traber | Setting | 1  |   |     |     |   |    |     |   |
|                                      |      |     |            |               |         |    |   |     |     |   |    |     |   |
|                                      |      |     |            |               |         |    |   |     |     |   |    |     |   |

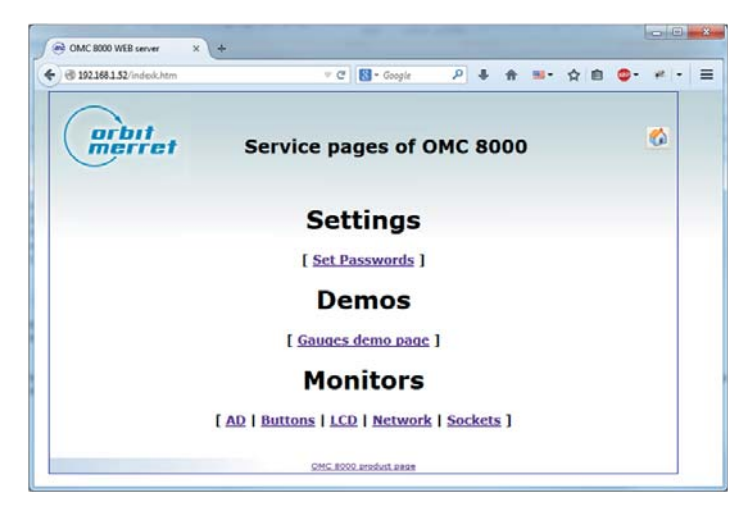

### 6. WEB SERVER

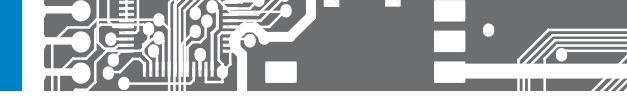

|                                                                           | т С 🛐 - Google 🤌 🖡 🎫 - 🏠                                                                                                    | n o- * - |
|---------------------------------------------------------------------------|----------------------------------------------------------------------------------------------------|----------|
| merret Se                                                                 | rvice pages of OMC 8000                                                                                                    |          |
|                                                                           | Passwords Settings                                                                                                    |          |
| Item                                                                      | Setting                                                                                                    |          |
| Authentication                                                            | Enabled                                                                                                    |          |
| Password for HTTP user 'OM'                                               |                                                                                                    |          |
| Retype your password                                                      |                                                                                                    |          |
|                                                                           | ( in the second second s |          |
|                                                                           | Change HTTP password Undo                                                                                                    |          |
| Item                                                                      | Change HTTP password Undo Setting                                                                                                    |          |
| Item  Authentication                                                      | Change HTTP password Undo Setting Enabled                                                                                                    |          |
| Item  Authentication Password for FTP user 'omftp'                        | Change HTTP password Undo Setting<br>Enabled                                                                                                    |          |
| Item  Authentication  Password for FTP user 'omftp'  Retype your password | Change HTTP password Undo<br>Setting<br>Enabled                                                                                                    |          |

Hlavní stránka index.cgi zobrazuje data po stránkách podle POU na kterých jsou vytvořena. Na titulní straně jsou zobrazeny globální proměnné. Lze aktivovat periodické obnovování stránky po 500 ms nebo stránku aktualizovat ručně.

V globálních proměnných může být vytvořena WebTitle typu STRING, která se zobrazí jako nadpis stránky. Neexistuje-li, zobrazí se Data page of OMC 8000

Každé POU, včetně globálních proměnných může obsahovat **PageTitle** typu STRING, která se zobrazí jako jméno stránky. Pokud není, tak se zobrazí **iméno instance POU**, jen v případě globálních proměnných místo @GV to bude **Globa**l.

Proměnná, která má být přístupná ve WEB serveru, musí mít označenu volbu PDD (Process data domain). Do projektu bude přiložen soubor PDD.CSV, který obsahuje informace o takto oznčených proměnných.

Pro obsluhu WEB serveru jsou nadefinovány 4 datové typy - struktury, které popisují složitější prvky.

#### Zobrazovány mohou být

- 1) proměnné základních typů a typu string, kdy je zobrazeno jméno proměnné a její hodnota
- 2) Proměnné se zadaným rozsahem a vodorovným bargrafem INT\_LIMITED a REAL\_LIMITED
- 3) Měřící přístroje několika typů GAUGE\_INT a GAUGE\_REAL

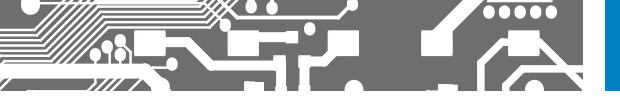

| <ul> <li>€ € 192</li> </ul> | .168.1.58/data.cgi?p | =PMy                     | 습 ६ 후 연 🚼 - (    | Google 🔑  | <b>↑</b> # • |
|-----------------------------|----------------------|--------------------------|------------------|-----------|--------------|
| Nejnavštěv                  | ovanējši 🔲 Jak zač   | it 🔒 OM 🐉 Překladač Goog | le +24 SERVIS 24 |           | » Záložky    |
|                             | гыt .                | Test WEB                 | serveru -        | My pag    | e            |
| (                           | erret                | <u>Hlavni strana</u>     | My page          | Your page |              |
| Variable n                  | ame value            |                          |                  |           |              |
| MyVall                      | -24718               |                          |                  |           |              |
| MyVal2                      | -8583                |                          |                  |           |              |
| Refresh                     | Periodic:            | Send                     |                  |           |              |

| Project Tree Window                      | - 0 1  | Management of the second state of the second state | 0.00000                                                                                                    |            |             |                    |        |               |
|------------------------------------------|--------|----------------------------------------------------|----------------------------------------------------------------------------------------------------|------------|-------------|--------------------|--------|---------------|
| - Project : V:\Vyvoj\KW\Mutiprog\Project | ÊW     | Global_Variables:Konfigurac                        | e.zdroj                                                                                                    |            |             |                    |        |               |
| B- 📁 Libraries                           |        | Name                                               | Type                                                                                                    | Usage      | Address     | int                | Retain | PCO           |
| CMC8000_FW_Lb                            |        | PLCNODE RUN                                        | BOOL                                                                                                    | VAR_GLOB_  | %MX1.7.0    | -                  | 1 123  | 123           |
| Graphic_Lb                               |        | PLCMODE HALT                                       | BOOL                                                                                                    | VAR GLOB   | %40X1.8.0   | 1                  | P      | PU            |
| - Data Types                             |        | PLC_TICKS_PER_SEC                                  | DINT                                                                                                    | VAR_GLOB_  | %MD1.2000   |                    | -8-    | 181           |
| E Logical POUs                           |        | PLC_MAX_ERRORS                                     | DINT                                                                                                    | VAR_GLOB   | %MD1.2004   |                    |        | 181           |
| YourPage                                 |        | PLC_ERRORS                                         | DINT                                                                                                    | VAR_GLOB . | %MD1.2008   |                    |        | 181           |
| 1 YourPageT                              |        | PLC_TASK_AVALABLE                                  | INT                                                                                                    | VAR_GLOB   | %M/W1.2012  | -                  | 100    | 121           |
| YourPageV                                |        | PLC_SYSTASK_AVALABLE                               | NT                                                                                                    | VAR_GLOB   | %MW1.2016   |                    | 1      | 181           |
| YourPage                                 |        | PLCDEBUG_FORCE                                     | BOOL                                                                                                    | VAR_GLOB   | %MX1.2018.0 | -                  | -8-    | 101           |
| G B MyPage                               |        | PLCOEBUG BPSET                                     | BOOL                                                                                                    | VAR GLOB   | %MX1.2019.0 | -                  | 10-    | 101           |
| - I MyPageT                              |        | PLCOEBUG POWERFLOW                                 | BOOL                                                                                                    | VAR GLOB   | %MX1.2020.0 |                    | 10     | 101           |
| - MyPageV                                |        | WebTitle                                           | STRING                                                                                                    | VAR OLOB   |             | Test WE            | 100    | V             |
| MyPage                                   |        | PageTitle                                          | STRING                                                                                                    | VAR GLOB   |             | 'Higyni st.        |        | 0             |
| 0 0 M                                    |        | Counter                                            | NT                                                                                                    | VAR GLOB   |             |                    |        | 101           |
| I nat                                    |        | (8.8 <sup>-1</sup> )                               | 10 million - 10 million - 10 mi | A          | 10          |                    | 10000  | Cartly street |
| - intV                                   |        |                                                    |                                                                                                    |            |             |                    | -      |               |
|                                          |        |                                                    |                                                                                                    |            |             |                    |        |               |
| 🗎 🗉 main                                 | 5      | M.PapeV.M.Pape                                     |                                                                                                    |            |             |                    |        |               |
| main T                                   |        |                                                    |                                                                                                    |            |             | 1. 1.1             | Belein | and a         |
| mainV                                    |        | reacing                                            | (356                                                                                                    | Usage      | -001133     | 115                | Reserv | POUL          |
| e main                                   |        | E Default                                          | 1                                                                                                    | 1          |             |                    | -      | 1001          |
| E prysical Hardware                      |        | Nyvan                                              | 81                                                                                                    | VAR        | -           |                    |        | 100           |
| Konfigurace : eCLR                       |        | Counter                                            | PUT                                                                                                    | VARCEXIE   | 10          | Contraction of the |        |               |
| atroj : OMC_2000                         |        | PageTitle                                          | STRING                                                                                                    | VAR        | -           | my bade.           |        | 0             |
| E 🔛 Taska                                |        | lly∨aΩ                                             | NT                                                                                                    | VAR        |             |                    |        |               |
| E Tint : SYSTEM                          |        | •                                                  |                                                                                                    |            |             |                    | -      | -             |
| D Pinit : init                           |        |                                                    |                                                                                                    |            |             |                    |        | _             |
| E Train : CYCLIC                         |        | VourPageV/YourPage                                 |                                                                                                    |            |             |                    |        |               |
| -O Pmain : main                          |        | Name                                               | Type                                                                                                    | Deace      | Address     | 1 Inf              | Refain | 200           |
| PMy: Myrage                              |        | C Default                                          |                                                                                                    |            |             |                    |        | 1.00          |
| Child Verbin                             | °    } | VeerVall                                           | D/T                                                                                                    | VAR        | 1           | 1                  | 111    | TRE           |
| Code_values                              |        | Counter                                            | NT                                                                                                    | VAR EXTE   | -           | -                  |        | 181           |
| U_Congulation                            |        | PageTtie                                           | STRING                                                                                                    | VAR        |             | Vour ne            |        | 101           |
| 2.1                                      |        |                                                    |                                                                                                    |            |             | Long Barr          | - m-   | + -           |
|                                          |        | VeurVal4                                           | 1 P/T                                                                                                    | 1 1 4 8    |             |                    |        | 1 10 1        |

### 6. WEB SERVER

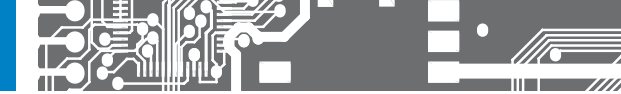

| $\bigcap$      | . Pa      | nel 2xOMC | 8000 - Pa      | nel |
|----------------|-----------|-----------|----------------|-----|
| ( or o<br>mei  | ret       |           | Casultan Leren |     |
| $\smile$       |           | Global    | Panel          |     |
| Variable name  | value     |           |                |     |
| Temperature    | 0         | 15        | 25             |     |
| Pressure       | 0         |           |                |     |
| Fan            | 0         |           |                |     |
| Visitors       | 0         |           |                |     |
| Quadrature     | 0         | 0         | 100            |     |
| Potentiometer  | 0         | 0         | 100            |     |
| SetpointSource | HMI panel |           |                |     |
| SetPoint       | 100       | 0         | 100            |     |
| Ball           | 0         | 0         | 100            |     |
| NewSetpoint_RV | V 50      |           |                |     |

TYPE INT\_LIMITED : STRUCT VALUE: INT; MINVAL: INT; MAXVAL: INT; COLOR: UDINT; END\_STRUCT; END\_TYPE

TYPE REAL\_LIMITED : STRUCT VALUE: REAL; MINVAL: REAL; COLOR: UDINT; END\_STRUCT; END\_TYPE

| Project iree window                           | Name                     | Type        | Usage     | Address | int | Retain  | P00 0 |
|-----------------------------------------------|--------------------------|-------------|-----------|---------|-----|---------|-------|
| Project : V:\Vyvoj\KW\Multiprog\Projects\web; | E Default                |             |           | 3       | 8   | alt and |       |
| E Draries                                     | Once_1                   | Once        | VAR       |         |     |         |       |
| OMC8000_FW_Lb                                 | SetNet_1                 | SetNet      | VAR       |         |     |         |       |
| Graphic_Lb                                    | FreqFan                  | REAL        | VAR_EXTE  |         |     |         |       |
| 🕞 🧊 Data Types                                | PeopleCount              | UDINT       | VAR EXTE  |         |     |         |       |
| DetaTypes                                     | OutsideTemp              | REAL        | VAR_EXTE  |         |     |         |       |
| E Solical POUs                                | QuadraturePercent        | UNT         | VAR_EXTE. |         |     |         |       |
| E I Hevri                                     | InpPotenmeterPercent     | UNT         | VAR_EXTE  |         |     |         |       |
| HavnT                                         | PressmilBar              | REAL        | VAR_EXTE  |         |     |         |       |
| HavnV                                         | Temperature              | INT_LIMITED | VAR       |         |     |         | 1     |
| Havni                                         | Pressure                 | INT         | VAR       |         |     | 10      | 1     |
| E physical Hardware                           | Fan                      | NT          | VAR       |         |     | 100     | 1     |
| E - Konfigurace : eCLR                        | Viators                  | UDINT       | VAR       |         |     | 18      | 1     |
| 😑 📁 2droj : OMC_8000                          | Quadrature               | INT_LIMITED | VAR       |         |     | 10      | 4     |
| 🖓 🕮 Taska                                     | Potentiometer            | INT_LIMITED | VAR       |         |     | 10      | 1     |
| E Train : CYCUC                               | SetpointSource           | STRING      | VAR       |         |     | 10      | 1     |
| Panel Havri                                   | SetPort                  | INT_LIMITED | VAR       |         |     | P       | 4     |
| Giobal_Variables                              | Bal                      | INT LIMITED | VAR       |         |     | P       | 0     |
| - 10_Configuration                            | NewSetpoint_RW           | NT          | VAR       |         | 50  | 10      | 1     |
|                                               | OldSetpoint              | NT          | VAR       |         | 50  | 1       | TPT   |
|                                               | Inp4Top                  | BOOL        | VAR_EXTE  | 1       | 1.0 |         |       |
|                                               | ing3Top                  | BOOL        | VAR_EXTE  |         |     |         | TRIT  |
|                                               | NetSend_1                | NetSend     | VAR       |         |     |         |       |
|                                               | FanSetpoint              | UNT         | VAR_EXTE  |         |     |         |       |
|                                               | ActuaProcessValuePercent | REAL        | VAR_EXTE  |         |     |         |       |
|                                               | UDINT_to_P_1             | UDINT_to_P  | VAR       |         |     |         |       |

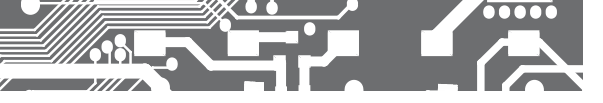

TYPE INT\_GAUGE: STRUCT VALUE: INT; MINVAL: INT; MODE: INT; COLOR: UDINT; END\_STRUCT; END\_TYPE TYPE REAL\_GAUGE: STRUCT VALUE: REAL; MINVAL: REAL; MODE: INT; DP: INT; COLOR: UDINT; END\_STRUCT; END\_TYPE

#### Mode

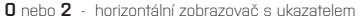

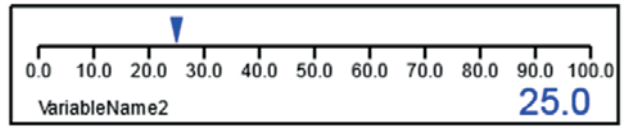

1 - horizontální sloupcový zobrazovač od minima

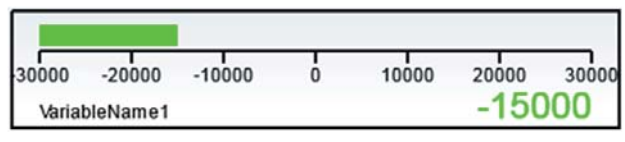

3 - horizontální sloupcový zobrazovač symetrický od nuly

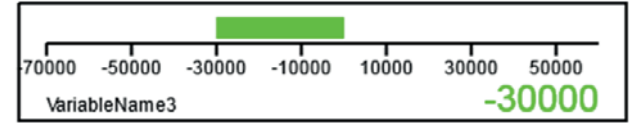

4 nebo 6 - vertikální zobrazovač s ukazatelem

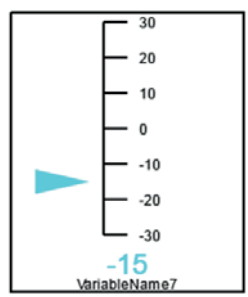

5 - vertikální sloupcový zobrazovač od minima

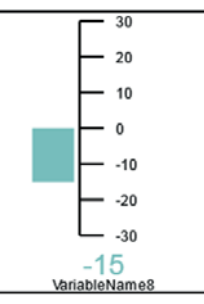

7 - vertiální sloupcový zobrazovač symetrický od nuly

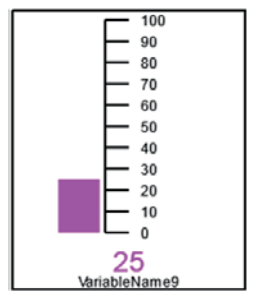

### 6. WEB SERVER

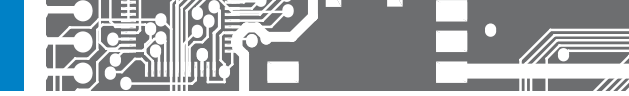

8 nebo 10 - kruhový zobrazovač s ručičkou

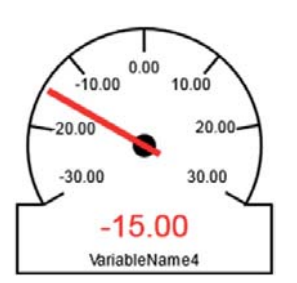

**9** - kruhový sloupcový zobrazovač od minima

50 60

25

VariableName6

70 80

90

100

11 - kruhový sloupcový zobrazovač symetrický od nuly

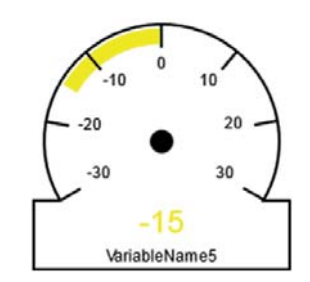

 DP:
 (decimal places), počet desetinných míst pro měřící přístroje typu REAL

 Color:
 udint#16#00RRGGBB, kde RR je 00 až FF pro červenou, GG pro zelenou, BB pro modrou

0

Pokud má proměnná na konci **\_RW** je aktualizovaná a lze její hodnotu odeslat Pokud má na konci **\_W** lze její hodnotu odeslat, ale neaktualizuje se

\_W/\_RW nemohou být typu xxxx\_GAUGE

\_W/\_RW typu real provádi záměnu znaku ';' (čárka) znakem ':' (tečka), který je požadován. Pokud je to typ REAL\_LIMITED, pak je ještě kontrolován rozsah zadaných hodnot a to, zda bylo zadáno číslo.

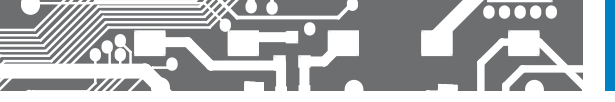

### VNC

Pro zobrazení obrazovky PLC lze použít program VNC Viewer z produkce Real VNC verze 5 a vyšší. Tato verze umí i měnit rozměry přenášené obrazovky, která je jen 160 x 128 bodů. Jinak lze použít i nižší verze tohoto programu.

| VNC® Viewer                                                            | 5.0.6 (r113416)                                      |                          |   |
|------------------------------------------------------------------------|------------------------------------------------------|--------------------------|---|
| Built on Oct 3 2013 12:41                                              | :27 32-bit unicode                                   |                          |   |
| Copyright © 2002-2013 R                                                | ealVNC Ltd.                                          |                          |   |
| WNC is a registered tradem<br>and in other countries.                  | nark of Real/NC Ltd. in the U.S.                     | V2 VNC Viewer            |   |
| See <u>http://www.realvnc.c</u><br>Click <u>here</u> for third party a | om for more information on VNC.<br>Idenowledgements. | VNC® Viewer              | V |
|                                                                        | ОК                                                   | VNC Server: 192.168.1.52 |   |

#### Základní měřítko

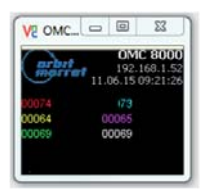

Zvětšené zobrazení

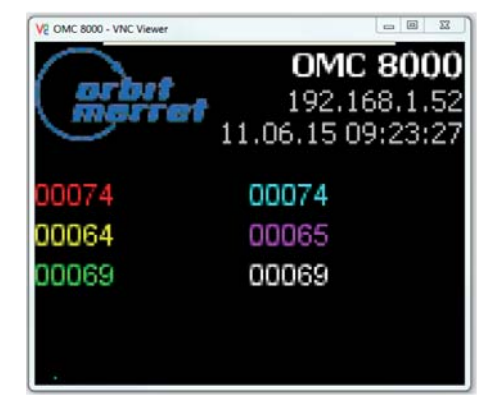

Program VNC Viewer lze použít i pro ovládání menu, pokud je na PLC otevřeno. Nelze jej otevřít vzdáleně. VNC server aktivuje displej, pokud ho spořič nebo program deaktival.

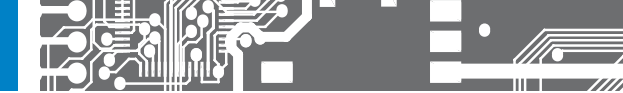

# 6. WEB SERVER

### FTP

| Podrobnosti o připo  | ojení FTP                  | V nové řadě PLC je p                               | olnohodnotný FTP server, umožňující připojen       |  |  |  |  |  |  |
|----------------------|----------------------------|----------------------------------------------------|----------------------------------------------------|--|--|--|--|--|--|
| Obecné Upřesnit      |                            | T KIELITA.                                         |                                                    |  |  |  |  |  |  |
| Název relace:        | OMC8000                    | Zpřístupňuje oba dia                               | sky                                                |  |  |  |  |  |  |
| Hostitel[:Port]:     | 192.168.1.52               | M: SD karta                                        |                                                    |  |  |  |  |  |  |
| SSL/TLS              | Anonymní přihlášení        | (e-mailová adresa jako heslo) N: interní NAND Flas | N: interní NAND Flash                              |  |  |  |  |  |  |
| Jméno uživatele:     | omftp                      | jako viruální adresář                              | jako viruální adresáře M a N.                      |  |  |  |  |  |  |
| Heelo                |                            | Difetue no etráplavia                              | obréněn iménom <b>a mětu</b> Udoré io povož zodonu |  |  |  |  |  |  |
| Upozomění: Uložen    | i hesla není zabezpečeno   | a heslem, které je vo                              | olitelné uživatelsky.                              |  |  |  |  |  |  |
| 🕅 K oghranë hesla    | použít hlavní heslo        | Z výroby je heslo 🙍                                | "<br>mftp".                                        |  |  |  |  |  |  |
| Vzdálená složka:     |                            |                                                    |                                                    |  |  |  |  |  |  |
| Mistní sloBka:       |                            | >>                                                 |                                                    |  |  |  |  |  |  |
| Použit pasivní re    | ežim přenosu (jako webový  | prohlížeč)                                         |                                                    |  |  |  |  |  |  |
| Definovationava      | wall (proxy server)        | * Změně                                            |                                                    |  |  |  |  |  |  |
| Demoternoro          |                            | Total Commander 801 - CPRIT MERRET sto             | _ 0                                                |  |  |  |  |  |  |
|                      |                            | Souhor Vyhrat Příkazy St Zohrazit Konfigurace Star | t Nánovéda                                         |  |  |  |  |  |  |
|                      | OK St                      |                                                    |                                                    |  |  |  |  |  |  |
|                      |                            |                                                    |                                                    |  |  |  |  |  |  |
|                      |                            | FTP Režim přenosu Binární (archivy, dokument • Oc  | tpojení 226 Transfer complete                      |  |  |  |  |  |  |
|                      |                            | Ø ▼ ftp://omftp@192.168.1.52                       | V                                                  |  |  |  |  |  |  |
|                      |                            | Ni Přípona Velikost Datum Atril                    |                                                    |  |  |  |  |  |  |
|                      |                            |                                                    |                                                    |  |  |  |  |  |  |
| 10                   |                            | (M) <dir> 01.04.2015 12:00</dir>                   |                                                    |  |  |  |  |  |  |
| Připojení            |                            |                                                    |                                                    |  |  |  |  |  |  |
|                      |                            | Výběr: 0 kB / 0 kB Soubory: 0 / 0 Složky: 0 / 2    |                                                    |  |  |  |  |  |  |
| hostname=192.16      | 5.2015 9:45:25)<br>(8.1.52 | 0:/>                                               | -                                                  |  |  |  |  |  |  |
| usemame=omftp        |                            | F3 Zobrazit F4 Upravit F5 Kop irovat F6 PřejmP     | řes F7 Nová složka F8 Odstranit Alt+F4 Konec       |  |  |  |  |  |  |
| startdir=            | 160 1 52                   |                                                    |                                                    |  |  |  |  |  |  |
| 220 Keil FTP service | ice                        |                                                    |                                                    |  |  |  |  |  |  |
| USER omftp           |                            |                                                    |                                                    |  |  |  |  |  |  |
| 331 Password requ    | uired                      |                                                    |                                                    |  |  |  |  |  |  |
|                      |                            |                                                    |                                                    |  |  |  |  |  |  |
|                      |                            |                                                    |                                                    |  |  |  |  |  |  |
|                      |                            |                                                    |                                                    |  |  |  |  |  |  |
|                      |                            |                                                    |                                                    |  |  |  |  |  |  |
|                      |                            |                                                    |                                                    |  |  |  |  |  |  |
|                      | Přer                       | ušit                                               |                                                    |  |  |  |  |  |  |
|                      |                            |                                                    |                                                    |  |  |  |  |  |  |
|                      |                            |                                                    |                                                    |  |  |  |  |  |  |
| ftp - OMC8000        |                            |                                                    |                                                    |  |  |  |  |  |  |
| Heslo:               |                            |                                                    |                                                    |  |  |  |  |  |  |
|                      |                            |                                                    |                                                    |  |  |  |  |  |  |
|                      |                            |                                                    |                                                    |  |  |  |  |  |  |
|                      |                            | OK Stomo                                           |                                                    |  |  |  |  |  |  |
|                      |                            |                                                    |                                                    |  |  |  |  |  |  |

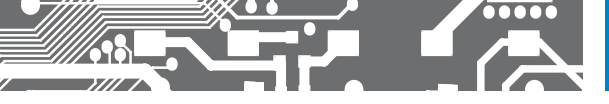

#### MĚŘICÍ VSTUPY

|                     | Počet vstupů    | 6                                                                                                    |
|---------------------|-----------------|----------------------------------------------------------------------------------------------------|
| ANALOGOVÉ/DIGITÁLNÍ | Rozsah          | 060/450 mV<br>02,8/10/20/30 V<br>0/420 mA<br>0390/3900 0<br>Pt 100<br>Pt 100<br>Pt 1000<br>Pt 000/Ni 1000<br>T/C - J/K/T/E/8/S/R/N/L<br>P/N/PN/Knatakt (0.5 kHz)<br>IRC (500 kHz), (2x) |
|                     | Rozlišení       | 12 bitů                                                                                                    |
|                     | Přesnost        | ±0,4 % z rozsahu                                                                                                    |
|                     | Rychlost        | 1 000 měření/s                                                                                                    |
|                     | Přetížitelnost  | 10x                                                                                                    |
|                     | Signalizace LED | ano                                                                                                    |
|                     | Počet           | 3                                                                                                    |
| IÁLNÍ               | Rozsah          | 1230 V AC/DC nebo 80250 V AC<br>(rozsah je vždy shodný s napájecím napětí<br>přístroje)                                                                                                 |
|                     | Max. proud      | 2,5 mA                                                                                                    |
|                     | Rychlost odezvy | 20 ms                                                                                                    |
|                     | Signalizace LED | ano                                                                                                    |

#### DATOVÝ VÝSTUP

| Protokol   | ASCII, MODBUS RTU (Master/Slave), Univerální                  |
|------------|---------------------------------------------------------------|
| Formát dat | 8 bitů + bez parity + 1 stop bit                              |
| Rychlost   | 600230 400 Baud                                               |
| RS 485     | galvanicky spojená se vstupy,<br>adresace (max. 31 přístrojů) |

#### ANALOGOVÝ VÝSTUP

| Тур         | izolovaný, programovatelný s 16 bitovým D/A<br>převodníkem |
|-------------|------------------------------------------------------------|
| Nelinearita | 0,1 % z rozsahu                                            |
| ТК          | 15 ppm/°C                                                  |
| Rychlost    | odezva na změnu hodnoty < 1 ms                             |
| Výstup      | 02/5/10 V, ±10 V, 05 mA, 0/420 mA<br>(komp. < 500 Ω/12 V)  |
| Zvlnění     | 5 mV zbytkové zvlnění při výstup. napětí 10 V              |
|             |                                                            |

Při objednání analogového výstupu se sníží počet relé/OC na 3 kusy

#### NAPÁJENÍ

| 1230 VDC/24 VAC, ±10 %, 5 VA, PF≥ 0,4,  |
|-----------------------------------------|
| 100250 VDC/VAC, ±10 %, 5 VA, PF≥ 0,4,   |
| I <sub>ste</sub> < 40 A/1 ms, izolované |

### SPECIFIKACE PŘÍSTROJE

| ТК                   | 50 ppm/°C                                                                 |  |
|----------------------|---------------------------------------------------------------------------|--|
| Task                 | 1 ms                                                                      |  |
| Přetížitelnost       | 10x († < 30 ms), 2x                                                       |  |
| Zobrazení            | barevný 1,7" TFT displej 160 x 128 bodů<br>životnost 20 000 hodin         |  |
| Komunikace           | ETHERNET 100Base<br>UDP, VNC, HTTP, FTP<br>MODBUS over TCP (Master/Slave) |  |
| Mezimodulová kom.    | CANBUS s rychlostí 1 Mbit/s na vzdálenost<br>40 m                         |  |
| Slot pro microSDcard | max 32 GB                                                                 |  |
| Paměť                | interní NAND 512 MB                                                       |  |
| Watch-dog            | reset po 500 ms                                                           |  |
| Kalibrace            | рři 25°С а 40 % г.v.                                                      |  |

#### KOMPARÁTOR

| Тур             | digitální                                                                                                    |
|-----------------|----------------------------------------------------------------------------------------------------|
| Funkce          | ON/OFF<br>PWM (10 kHz) jen pro atevřené kolektory                                                            |
| Výstupy         | 5x relé se spínacím kontaktem (Form A),<br>(250 VAC/24 VDC, 10 A)*<br>5x otevřený kolektor, (30 VDC/300 mA)* |
| Rychlost reakce | < 8 ms (relé)/0,15 ms (DC)                                                                                   |
| Relé            | 1/8 HP 277 VAC, 1/10 HP 125 V, Pilot Duty D300                                                               |
| Signalizace LED | ano                                                                                                    |

\* hodnoty platí pro odporovou zátěž

### MECHANICKÉ VLASTNOSTI

| Materiál | PA 66, nehořlavý UL 94 V-0, modrý |
|----------|-----------------------------------|
| Rozměry  | 72 x 91 x 60 mm                   |
| Montáž   | na DIN lištu, šířky 35 mm         |

#### PROVOZNÍ PODMÍNKY

| Připojení          | svorkovnice, průřez vodiče < 2,5 mm²                                                                                                    |  |
|--------------------|----------------------------------------------------------------------------------------------------|--|
| Doba ustálení      | do 15 minut po zapnutí                                                                                                    |  |
| Pracovní teplota   | -20°60°C                                                                                                    |  |
| Skladovací teplota | -20°85°C                                                                                                    |  |
| Krytí              | IP40                                                                                                    |  |
| Provedení          | bezpečnostní třída l                                                                                                    |  |
| El. bezpečnost     | ČSN EN 61010-1, A2                                                                                                    |  |
| Izolační pevnost   | 4 kVAC po 1 min. mezi napájením a vstupem<br>4 kVAC po dobu 1 min. mezi napájením a dat.<br>sběrnicí<br>4 kVAC po 1 min. mezi napájením a datovým/<br>analogovým výstupem<br>4 kVAC po 1 min. mezi vstupem a reléovým<br>výstupem<br>2.5 kVAC po 1 min. mezi vstupem a datovým/<br>analogovým výstupem |  |
| Izolační odolnost  | pro stupeň znečištění II, kategorie měření III<br>300 V (ZI), 150 (DI)                                                                                                    |  |
| EMC                | ČSN EN 61326-1 (Průmyslová oblast)                                                                                                    |  |
| Programování       | ČSN EN 61131-3                                                                                                    |  |

\* ZI - Základní izolace, DI - Dvojitá izolace

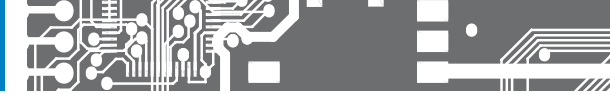

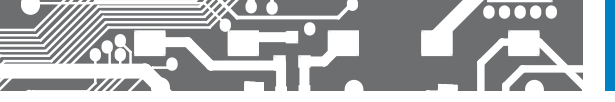

| Výrobek       | OMC 8000 |
|---------------|----------|
| Тур           |          |
| Výrobní číslo |          |
| Datum prodeje |          |

Na tento přístroj je stanovena záruční lhůta 60 měsíců ode dne prodeje spotřebiteli. Závady vzniklé během této doby chybou výroby nebo vadou materiálu budou bezplatně odstraněny.

Na jakost, činnost a provedení přístroje platí záruka, byl-li přístroj zapojen a používán přesně podle návodu.

Záruka se nevztahuje na závady způsobené:

- mechanickým poškozením
- dopravou
- zásahem nepovolané osoby včetně uživatele
- neodvratnou událostí
- jinými neodbornými zásahy

Záruční a pozáruční opravy provádí výrobce, pokud není uvedeno jinak.

| Razítko, podpis |  |  |
|-----------------|--|--|
|                 |  |  |
|                 |  |  |
|                 |  |  |
| l               |  |  |

## ES PROHLÁŠENÍ O SHODĚ

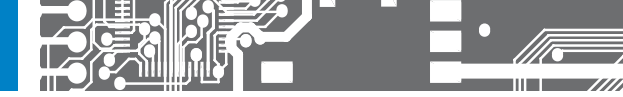

#### Společnost: ORBIT MERRET, spol. s r.o.

Klánova 81/141, 142 00 Praha 4, Česká republika, IČ: 00551309

#### Výrobce: ORBIT MERRET, spol. s r.o.

Vodňanská 675/30, 198 00 Praha 9, Česká republika

prohlašuje na svou výlučnou odpovědnost, že níže uvedený výrobek splňuje požadavky technických předpisů, a že výrobek je za podmínek námi určeného použití bezpečný a že jsme přijali veškerá opatření, kterými zabezpečujeme shodu všech výrobků níže uvedeného typu uváděných na trh, s technickou dokumentací a s požadavky příslušného nařízení vlády ČR.

Výrobek:

Programovatelný logický a měřicí automat

Typ: OMC 8000

#### Výše popsaný předmět prohlášení je ve shodě s harmonizačními právními předpisy Evropské unie:

Nařízení vlády č. 118/2016 Sb., elektrická zařízení nízkého napětí (směrnice č. 2014/35/EU) Nařízení vlády č. 117/2016 Sb., elektromagnetická kompatibilita (směrnice č. 2014/30/EU)

#### Vlastnosti výrobku jsou v souladu s harmonizovanou normou:

| el. bezpečnost:                | ČSN EN 61010-1                                                                                                    |
|--------------------------------|----------------------------------------------------------------------------------------------------|
| EMC:                           | ČSN EN 61326-1                                                                                                    |
|                                | Elektrická měřicí, řídicí a laboratorní zařízení - Požadavky na EMC "Průmyslová oblasť<br>ČSN EN 501311, kap. 14 a kap. 15, ČSN EN 50130-4, kap. 7, ČSN EN 50130-4, kap. 8<br>(ČSN EN 61000-411, ed. 2), ČSN EN 50130-4, kap. 9 (ČSN EN 61000-42, ed.2), ČSN EN 50130-4, kap. 10<br>(ČSN EN 61000-43, ed. 3), ČSN EN 50130-4, kap. 11 (ČSN EN 61000-46, ed. 3), ČSN EN 61030-4, kap. 12<br>(ČSN EN 61000-44, ed. 2), ČSN EN 50130-4, kap. 13 (ČSN EN 61000-45, ed. 2), ČSN EN 61000-48,<br>ČSN EN 61000-44, ed. 2), ČSN EN 50130-4, kap. 13 (ČSN EN 61000-45, ed. 2), ČSN EN 61000-48, |
| Seizmická způsobilost:<br>PLC: | ČSN IEC 980: 1993, čl.6<br>ČSN EN 61131-2-2003                                                                                                    |

Výrobek je opatřen označením CE, vydáno v roce 2012

#### Jako doklad slouží protokoly autorizovaných a akreditovaných organizací:

EMC: MO ČR, Zkušebna tech. prostředků, protokol č: 164/11-143/2012 ze dne 24/08/2012 MO ČR, Zkušebna tech. prostředků, protokol č: 164/11-145/2012 ze dne 24/08/2012 Seizmická způsobilost: VOP-026 Štemberk, protokol č.: 7720-132/2012 ze dne 12/09/2012

Místo a datum vydání: Praha, 20. dubna 2016

Miroslav Hackl v.r. Jednatel společnosti

Posouzení shody podle §22, zákona č. 22/1997 Sb. a následných změn